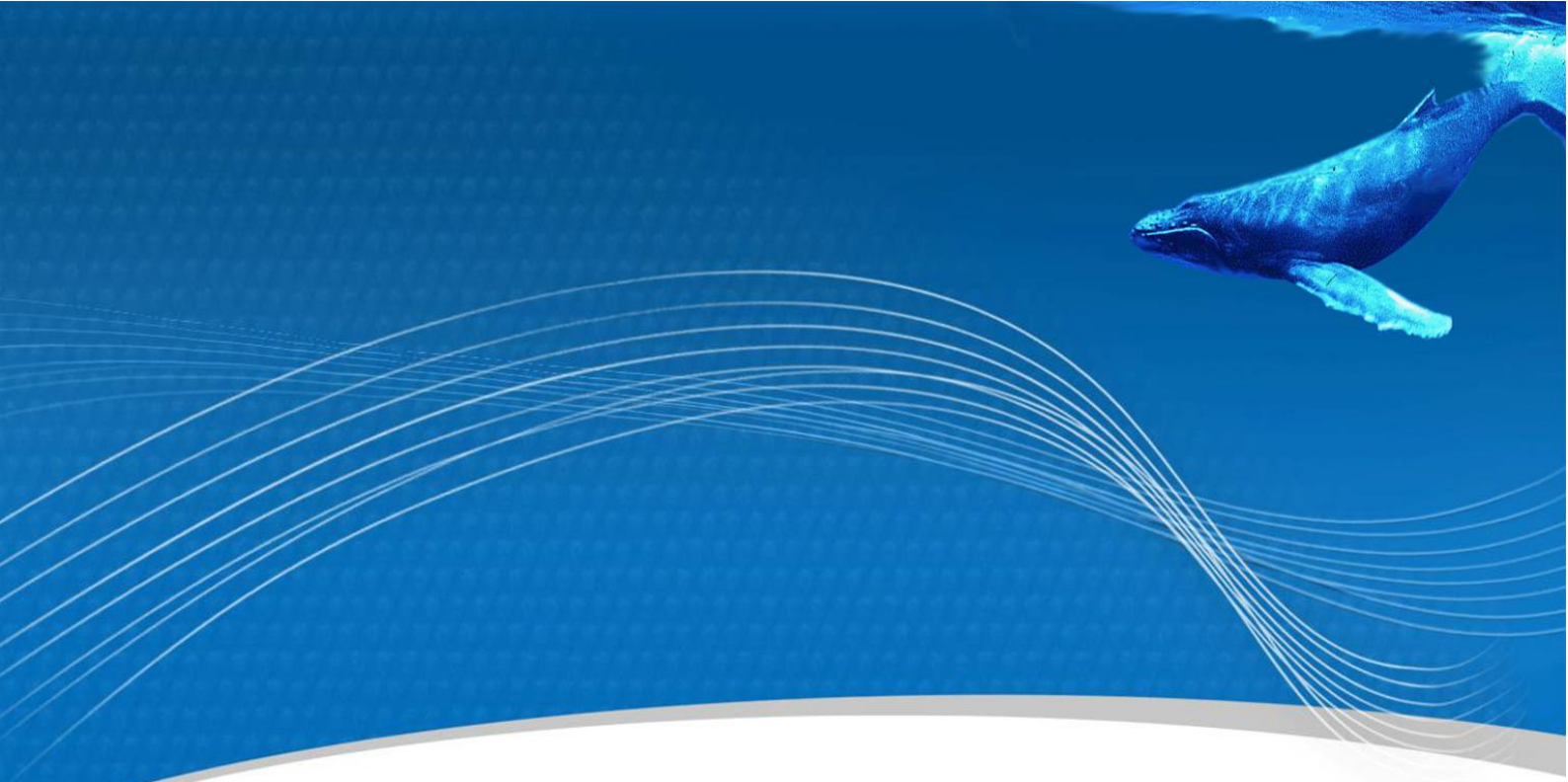

制作人员: OrBit-MES 项目组

版 本: V1.0

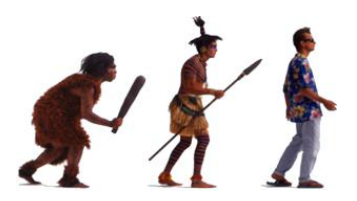

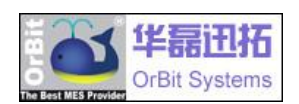

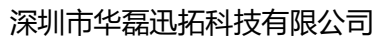

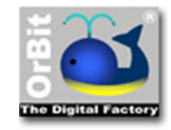

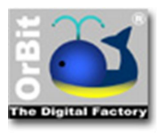

# 目录

| 1 | 基础值 | 言息维护3              |
|---|-----|--------------------|
|   | 1.1 | 供应商维护3             |
|   | 1.2 | 产品维护4              |
|   |     | 1.2.1 新建产品4        |
|   |     | 1.2.2 定义产品 BOM     |
|   | 1.3 | 号段管理6              |
|   |     | 1.3.1 流程6          |
|   |     | 1.3.2 创建序列号规则7     |
|   |     | 1.3.3 为产品配置序列号规则9  |
|   |     | 1.3.4 为工单申请成品序列号11 |
|   |     | 1.3.5 号段回收         |

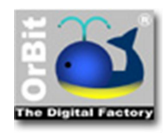

# 1 基础信息维护

### 1.1 供应商维护

1. 在"供应商"选项卡内选择供应商;在"供应商用户"标签下,添加供应商账号。添加

完成后供应商账号才可以在采购订单中向供应商进行下单操作

| 🍏 OrBi     | t Browser - [WE | s]            |               |                                                                                                    | - 0       | ×    |
|------------|-----------------|---------------|---------------|----------------------------------------------------------------------------------------------------|-----------|------|
| 文件(        | E 查看 (V)        | 语言(L)页面(P) 報日 | t (H)         |                                                                                                    |           |      |
| 0          | V HO            | NR 144        | <b>Ch</b> 😫 e |                                                                                                    |           |      |
| O          | DII-Y           |               | <b>N</b> 10   |                                                                                                    |           |      |
| <          | > 🥝 🎽           | 企业 工厂         | 场地 工作中心       | 库位管理 资源 供应商                                                                                                    |           |      |
|            |                 | A.采购流程 B.仓库事务 | C.成品事务 D.查询 E | 计划 F.单撰 G.企业 H.产品 J.工作流 S.系统 X.退出系统                                                                                                    |           |      |
| 1          | 3 世动意道理         | ▽ 供应商交款       | <b>v</b> (    | · 供应意 供应商产品 数据修改历史                                                                                                    |           |      |
| . 4        | 112312          | 23            |               | <b>太 王 台 版</b> [3,2 回]                                                                                                    |           |      |
| 2 1        | AC81            | 安臣            |               |                                                                                                    |           |      |
| ×          | AC82            | Actimax       |               | ガリーホップ ¥ ガリーム(*) ¥ 江田()<br>1                                                                                                    |           | ×.   |
| 0          | AC83            | ACE           |               | Jack Ministry Revealed Street Street |           |      |
| VEN YEIN   | ACT1            | 艾创特           |               | Tophe F                                                                                                    |           |      |
| <u>á</u> 🕥 | AF81            | 埃孚石化          |               |                                                                                                    |           |      |
| T.         | AFL1            | 安富利           |               |                                                                                                    |           |      |
| 10         | AFL2            | 安富利科汇         |               |                                                                                                    |           |      |
| 1×         | 7 AJ81          | 欣华信光电         |               |                                                                                                    |           |      |
| 1          | J AJF1          | 爱佳法           |               |                                                                                                    |           |      |
|            | AJF2            | 爱佳法(1)        |               |                                                                                                    |           |      |
|            | AL81            | 上海傲蓝          |               |                                                                                                    |           |      |
| 0          | ALD1            | 安利得科技         |               |                                                                                                    |           |      |
| -          | AMM1            | 又美能           |               |                                                                                                    |           |      |
|            | AP81            | A-PRO         |               | ு கில்றைக்கு                                                                                                    |           | _    |
|            | AS81            | 安旺塑料          |               |                                                                                                    |           |      |
|            | ASKI            | 為工家           |               | 用户帐号                                                                                                    |           |      |
|            | ATTI            | 上海文教          |               | Jack *                                                                                                    |           |      |
|            | AY81            | 交通由子          |               |                                                                                                    |           |      |
|            | AXW1            | 《日本》          |               |                                                                                                    |           |      |
|            | BC81            | ● 创电子         |               |                                                                                                    |           |      |
|            | BCM1            | Broadcom      |               |                                                                                                    |           |      |
|            | BDH1            | 保迪增活          |               |                                                                                                    |           |      |
|            | BE81            | 波尔            |               |                                                                                                    |           |      |
|            | BEW1            | 百尔威           |               |                                                                                                    |           |      |
|            | BFD1            | 百富达电          |               |                                                                                                    |           |      |
|            | BK81            | 搏凯电子          |               |                                                                                                    |           |      |
|            | BK82            | 博科            |               |                                                                                                    |           |      |
|            | 502 🛣 🗶         | 🖻 🕙 🥦         | <b>Q</b>      |                                                                                                    |           |      |
| 5.0        | キョットに           | 10            |               | 🔳 📔 192.168.1.162(OrBitEF) 2017                                                                                                    | 年3月13日 星期 | 8— 월 |

2. 在"供应商产品"标签下,添加负责的产品品号

| 🏄 OrBit B | rowser - [WE | s]            |           |       |          |               |         |           |        |        |            |      |         |       |              |               |           | ٥    | ×   |
|-----------|--------------|---------------|-----------|-------|----------|---------------|---------|-----------|--------|--------|------------|------|---------|-------|--------------|---------------|-----------|------|-----|
| 文件①       | 查看 (⊻)       | 治言(L) 贝面(P    | 9 報助(日)   |       |          |               |         |           |        |        |            |      |         |       |              |               |           |      |     |
| Ori       | Sit-X        | 1             | <b>**</b> | 5     |          |               | (D)     |           |        |        |            |      |         |       |              |               |           |      |     |
|           |              | 10 MV         | TE        | 场地    | て作中心     | 库位管理          | 10.10   | 供应會       |        |        |            |      |         |       |              |               |           |      |     |
| « »       | 0            | IL IL         | 2         | MOVE: | TTUR HOL |               | Techny  | 0.011140  |        |        |            |      |         |       |              |               |           |      |     |
|           | *            | A.采购流程 B.仓    | 金库事务 C.F  | 或品事务  | D.查询 E.计 | 划 F.单据        | G.企业 H  | 1.产品 1.工作 | 流 S.系统 | X.退出系统 |            |      |         |       |              |               |           |      |     |
| 59        | 供应商编码        | ▼ 供应商名称       | 7         |       | v ^      | 供应商           | 供应商用户   | 供应商产品     | 数据修改历: | ŧ      |            |      |         |       |              |               |           |      |     |
| . 4       | 112312       | 23            |           |       |          | x x 0 4       | la la   | 3 1       |        |        |            |      |         |       |              |               |           |      |     |
| â (n)     | AC81         | 安臣            |           |       | _        | 유문            | ▽ 产品    | 描述        |        |        | ▼ 型胞菌位     | ▼ 位格 | ▽ 答所    | ▽ 毎旬辰 | ●小数 ▽ 4      | <b>等链标准约数</b> | ▼ 約114    | 5次方子 | V   |
| ×         | AC82         | Actimax       |           |       |          | 测试产产品1 N      | lew     | ()we will |        |        | • 0009 The | 10   | · paris |       |              |               | • 30/1-17 |      |     |
| o 🖉       | AC83         | ACE           |           |       |          | 0030W MM 1 11 |         |           |        |        |            | 10   |         |       |              |               |           |      |     |
| Ne V      | ACT1         | 艾创特           |           |       |          |               |         |           |        |        |            |      |         |       |              |               |           |      |     |
| <u>à</u>  | AF81         | 埃孚石化          |           |       |          |               |         |           |        |        |            |      |         |       |              |               |           |      |     |
| 1.0       | AFL1         | 安富利           |           |       |          |               |         |           |        |        |            |      |         |       |              |               |           |      |     |
| 121       | AFL2         | 安富利科汇         |           |       |          |               |         |           |        |        |            |      |         |       |              |               |           |      |     |
| 1×7       | AJ81         | 欣华信光电         | 3         |       |          |               |         |           |        |        |            |      |         |       |              |               |           |      |     |
| 1         | AJF1         | 爱佳法           |           |       |          |               |         |           |        |        |            |      |         |       |              |               |           |      |     |
|           | AJF2         | 爱佳法(1)        |           |       |          |               |         |           |        |        |            |      |         |       |              |               |           |      |     |
|           | AL81         | 上海傲蓝          |           |       |          |               |         |           |        |        |            |      |         |       |              |               |           |      |     |
|           | ALD1         | 安利得科技         | t         |       |          |               |         |           |        |        |            |      |         |       |              |               |           |      |     |
|           | AMM1         | 艾美能           |           |       |          |               |         |           |        |        |            |      |         |       |              |               | _         |      |     |
|           | AP81         | A-PRO         |           |       |          |               | 0.40    |           |        |        |            |      |         |       |              |               |           |      |     |
|           | AS81         | 安胜塑料          |           |       |          | □ 供应商产        | 品组      |           |        |        |            |      |         | -     |              |               |           |      |     |
|           | ASK1         | 馬士康           |           |       |          | 品号            |         |           | 采购单位   |        |            |      |         |       |              |               |           |      |     |
|           | A181         | 上海又泰          |           |       |          | 测试产品1         | New Rev | *         |        |        |            |      |         |       |              |               |           |      |     |
|           | ATTT         | 英語元吧          |           |       |          | 产品描述          |         |           |        |        |            |      |         |       |              |               |           |      |     |
|           | AVIAI        | X香电丁<br>新G27寸 |           |       |          |               |         |           |        |        |            |      |         |       |              |               |           |      |     |
|           | BC81         | 新州中工          |           |       |          | 10.44         |         |           | 10-7   |        |            |      |         |       |              |               |           |      |     |
|           | BCM1         | Broadcon      | n         |       |          | DINE          |         | 10,0000   | 減田     |        |            |      |         |       |              |               |           |      |     |
|           | BDH1         | 保油措法          |           |       |          |               |         | _10.0000  |        |        | ¥          |      |         |       |              |               |           |      |     |
|           | BE81         | 渡尔            |           |       |          | 田 检测标准:       | 組       |           |        |        |            |      |         |       |              |               |           |      |     |
|           | BEW1         | 百尔威           |           |       |          |               |         |           |        |        |            |      |         |       |              |               |           |      |     |
|           | BFD1         | 百富达电          |           |       |          |               |         |           |        |        |            |      |         |       |              |               |           |      |     |
|           | BK81         | 搏机电子          |           |       |          |               |         |           |        |        |            |      |         |       |              |               |           |      |     |
|           | BK82         | 博科            |           |       | ~        |               |         |           |        |        |            |      |         |       |              |               |           |      |     |
|           | 502 🛣 👱      | 🖻 🕘 🛍         | 0         | 3     |          |               |         |           |        |        |            |      |         |       |              |               |           |      |     |
| <u>چ</u>  | コッチ目         | 0             | 数据保存成     | ь.    |          |               |         |           |        |        |            |      |         | 🔳 🚺 1 | 92.168.1.162 | OrBitEF) 201  | 7年3月13    | 日星期一 | - 9 |

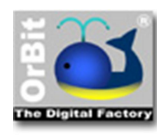

### 1.2 产品维护

### 1.2.1 新建产品

1. 新建产品

说明:

- 1) 产品包含企业中的"原材料、半成品、成品"
- 2) "品号"必须是唯一的,不能与其他品号重复

|                                                             |                                                    |                                | 武     東京     東京     東     東 |  |
|-------------------------------------------------------------|----------------------------------------------------|--------------------------------|----------------------------------------------------------------------------------------------------|--|
| ✓ A企业 B.工作流 D.产品 E.计划 F.生产 G.<br>9.04.300010<br>0.04.300011 | 员工培训 H.QC设定 I.安灯 K.报表 S.系统<br>产品 产品BOM项目树 替代件 规程标》 | X.遇出系统<br>[工时] 工作中心标准工时 产品序列号: | 类型 IQC采集设置 数据修改历史                                                                                                    |  |
| 9.04.300015<br>9.04.300015                                  | □ 产品基本信题组<br>品号 产品版<br>New I                       | 本 产品族名<br>Test                 | 3徐                                                                                                    |  |
| 9.04.300020<br>9.04.300021<br>9.04.300022                   | 产品描述                                               |                                |                                                                                                    |  |
| 9.04.300023<br>9.04.300024                                  | 产品来源 产品类<br>MK 自制件                                 | 创 使用单位<br>· PCS                | ž -                                                                                                    |  |
| 9.04.300025<br>9.04.300026<br>9.04.300027                   | 是否是默认产品 采购单                                        | ☆                              |                                                                                                    |  |
| 9.04.300028<br>9.04.300029<br>9.04.300030                   | 日 产品特性组<br>标准成本 当前成本                               | 电子称实称重量(公斤)                    | 净重                                                                                                    |  |
| 9.04.300031<br>9.04.300032                                  | 是否激活 是否允许超发                                        | 安全存放时限(天)                      | AQL检查水平                                                                                                    |  |
| 9.04.306406<br>• Burke-01<br>• Burke-02                     | AQL检查标准 显否温敏                                       | 是否是IC                          | 是否是LCR物料                                                                                                    |  |
| LED0352<br>test_box                                         | 量合焼金 装箱数量                                          | 這脸數量                           | ]                                                                                                    |  |
| test_box(1)<br>Test-1<br>Test-2                             | □ 产品BOM投上作業<br>BOM名称<br>製成产品1                      | 8称                             |                                                                                                    |  |
| yinxinqin_test<br>yinxinqin简单流程测试产品<br>watet OBC测定产品        | 查询打印BOM                                            |                                |                                                                                                    |  |
| Nation - openant in                                         | B 批号启动                                             |                                |                                                                                                    |  |

## 1.2.2 定义产品 BOM

1. 新建产品物料清单(BOM)

说明:"BOM 名称"必须是唯一的,不能与其他 BOM 名称重复

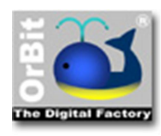

OrBit-MES 系统操作使用说明

| 1 OrBit Browser+ (MES)                                                                                                    | -          | ٥    | × |
|----------------------------------------------------------------------------------------------------|------------|------|---|
| 文件(1) 查看(1) 页面(1) 稀助(1)                                                                                                    |            |      |   |
| Orbitzy 🖏 💩 🧟 📖 📖 🛱 💩 🏠 🖓 🧮 🔌 🇞                                                                                                    |            |      |   |
|                                                                                                    |            |      |   |
|                                                                                                    |            |      |   |
| ▼ A企业 B.工作流 D.产品 E.计划 F.生产 G.员工培训 H.QC设定 I.安灯 K.报表 S.系统 X.退出系统                                                                                                    |            |      |   |
| ★ 2.14.205711 ▲ BOM 気目射 BOM 项目 BOM 项目之规程 BOM 项目之规程 BOM 项目之规程 数据得改历史                                                                                                    |            |      |   |
| ₽ - 2.14.205734 E BOI∰以組                                                                                                    |            |      |   |
| BOM& BOM& BOM&                                                                                                    |            |      |   |
|                                                                                                    |            |      |   |
| ⊕ 2.14.205788     ☐ 2.14.205788     ☐ 2.14.205788     ☐ 2.14.205788     ☐ 2.14.205788     ☐ 2.14.205788     ☐ 2.14.205788     ☐ 2.14.205788     ☐ 2.14.205788     ☐ 2.14.205788     ☐ 2.14.205788     ☐ 2.14.205788     ☐ 2.14.205788     ☐ 2.14.205788     ☐ 2.14.205788     ☐ 2.14.205788     ☐ 2.14.205788     ☐ 2.14.205788     ☐ 2.14.205788     ☐ 2.14.205788     ☐ 2.14.205788     ☐ 2.14.205788     ☐ 2.14.205788     ☐ 2.14.205788     ☐ 2.14.205788     ☐ 2.14.205788     ☐ 2.14.205788     ☐ 2.14.205788     ☐ 2.14.205788     ☐ 2.14.205788     ☐ 2.14.205788     ☐ 2.14.205788     ☐ 2.14.205788     ☐ 2.14.205788     ☐ 2.14.205788     ☐ 2.14.205788     ☐ 2.14.205788     ☐ 2.14.205788     ☐ 2.14.205788     ☐ 2.14.205788     ☐ 2.14.205788     ☐ 2.14.205788     ☐ 2.14.205788     ☐ 2.14.205788     ☐ 2.14.205788     ☐ 2.14.205788     ☐ 2.14.205788     ☐ 2.14.205788     ☐ 2.14.20578     ☐ 2.14.20578     ☐ 2.14.20578     ☐ 2.14.20578     ☐ 2.14.20578     ☐ 2.14.205     ☐ 2.14.205     ☐ 2.14.205     ☐ 2.14.205     ☐ 2.14.205     ☐ 2.14.205     ☐ 2.14.205     ☐ 2.14.205     ☐ 2.14.205     ☐ 2.14.205     ☐ 2.14.205     ☐ 2.14.205     ☐ 2.14.205     ☐ 2.14.205     ☐ 2.14.205     ☐ 2.14.205     ☐ 2.14.205     ☐ 2.14.205     ☐ 2.14.205     ☐ 2.14.205     ☐ 2.14.205     ☐ 2.14.205     ☐ 2.14.205     ☐ 2.14.205     ☐ 2.14.205     ☐ 2.14.205     ☐ 2.14.205     ☐ 2.14.205     ☐ 2.14.205     ☐ 2.14.205     ☐ 2.14.205     ☐ 2.14.205     ☐ 2.14.205     ☐ 2.14.205     ☐ 2.14.205     ☐ 2.14.205     ☐ 2.14.205     ☐ 2.14.205     ☐ 2.14.205     ☐ 2.14.205     ☐ 2.14.205     ☐ 2.14.205     ☐ 2.14.205     ☐ 2.14.205     ☐ 2.14.205     ☐ 2.14.205     ☐ 2.14.205     ☐ 2.14.205     ☐ 2.14.205     ☐ 2.14.205     ☐ 2.14.205     ☐ 2.14.205     ☐ 2.14.205     ☐ 2.14.205     ☐ 2.14.205     ☐ 2.14.205     ☐ 2.14.205     ☐ 2.14.205     ☐ 2.14.205     ☐ 2.14.205     ☐ 2.14.205     ☐ 2.14.205     ☐ 2.14.205     ☐ 2.14.205     ☐ 2.14.205     ☐ 2.14.205     ☐ 2.14.205     ☐ 2.14.205     ☐ 2.14.205     ☐ 2.14.205     ☐ 2.14.205     ☐ 2.14.205     ☐ 2.14.2 |            |      |   |
| 0-214.205828 BUM/m825                                                                                                    |            |      |   |
| ♥ ⊕. 2.14.205840                                                                                                    |            |      |   |
|                                                                                                    |            |      |   |
|                                                                                                    |            |      |   |
| / x ] の 2/14,205878 最高量減活 最高量減1,80M ?                                                                                                    |            |      |   |
| ÷ 214205879                                                                                                    |            |      |   |
| ₽ - 2.14.205883                                                                                                    |            |      |   |
| ₩ 2.14.205885                                                                                                    |            |      |   |
|                                                                                                    |            |      |   |
| ⊕ · 2.14.205947                                                                                                    |            |      |   |
| g: 2.14.206012                                                                                                    |            |      |   |
| g: 2.14.206200                                                                                                    |            |      |   |
| ₿- 2.14.206201                                                                                                    |            |      |   |
| ⊕ 2.14.206258                                                                                                    |            |      |   |
| e 2.14.200259                                                                                                    |            |      |   |
| B: 2.1420672                                                                                                    |            |      |   |
| 0.2.14.2002/3                                                                                                    |            |      |   |
| 19 2-1142/002470<br>10 2-112/002470                                                                                                    |            |      |   |
| 2 14206387                                                                                                    |            |      |   |
| a 2.14.20607                                                                                                    |            |      |   |
| 2.1.5.EV0615W                                                                                                    |            |      |   |
| 9- Test BOM-001                                                                                                    |            |      |   |
|                                                                                                    |            |      |   |
| 2302 天 工 団 仓 物 約式 🔍                                                                                                    |            |      |   |
| 🖹 toppe 🚱 BOM 正在地改造新期满。 🔳 📔 192.168.1.162(O/BitEf)                                                                                                    | 2017年3月17日 | 日星期五 | 2 |

- 2. 为产品创建 BOM
- 3. 点击品号右侧的 🔍 按钮

### 4. 在弹出的"品号"页面查询框中输入"品号",点击 🔍 进行查找

| 2 品号        |                                                 | × |
|-------------|-------------------------------------------------|---|
| 数据行数: [158  | 59]                                             |   |
| 명습          | 产品描述                                            |   |
| 1.01.100030 | BRG 800V 6A GBU608 GBU YANGJIE                  |   |
| 1.01.100033 | DIO 1000V 1A 1N4007 DO41 YANGJIE                |   |
| 1.01.100034 | FSD 600V 4A MUR460 DO201 ON                     |   |
| 1.01.100035 | FSD 100V 200mA MMBD7000 SOT23 CHANGDIAN         |   |
| 1.01.100038 | FSD 200V 1A HER103 DO41 YANGJIE                 |   |
| 1.01.100039 | FSD 600V 10A FSU10A60 TO220 NIEC                |   |
| 1.01.100041 | FSD 300V 1A HER104 DO41 YANGJIE                 |   |
| 1.01.100043 | FSD 600V 2A SF28 DO15 MIC                       |   |
| 1.01.100044 | SKD 200V 20A FCH20A20 TO220F NIEC               |   |
| 1.01.100047 | Z.D 0.5W 18V MM1Z18 SOD123 XIANKE               |   |
| 1.01.100048 | Z.D 0.5W 20V MM1Z20 SOD123 XIANKE               |   |
| 1.01.100049 | Z.D 0.5W 24V MM1Z24 SOD123 XIANKE               |   |
| 1.01.100051 | TVS 0.4W 504V~616V 10D511                       |   |
| 1.01.100053 | MFET N 60V 0.12A 7.5 2N7002 SOT23 CHANGDIAN     |   |
| 1.01.100054 | MFET N 500V 18A 0.43 FQPF18N50 TO220F FAIRCHILD |   |
| 1.01.100059 | MFET N 500V 9A 0.8 FQPF9N50C TO220F FAIRCHILD   |   |
| 1.01.100061 | TRX NPN 40V 600mA MMBT4401 SOT23 CHANGDIAN      |   |
| 1 01 100062 | TRX PNP 40V 600mA MMBT4403 SOT23 CHANGDIAN      |   |

5. 选择品号后点击保存

#### 深圳市华磊迅拓科技有限公司

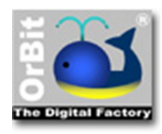

### **OrBit-MES Solutions.**

OrBit-MES 系统操作使用说明

| 🐴 OrBit Browser + [N                                                                                                    | AES]                                                                                                    |                                                                                                    |                                                                                                    | - 0                                                                                                    | ×      |
|----------------------------------------------------------------------------------------------------|----------------------------------------------------------------------------------------------------|----------------------------------------------------------------------------------------------------|----------------------------------------------------------------------------------------------------|----------------------------------------------------------------------------------------------------|--------|
| 文件 ① 查看 🕖                                                                                                    | 语言(L) 页                                                                                                    | 面(2) 報助(日)                                                                                                    |                                                                                                    |                                                                                                    |        |
| OrBit-X                                                                                                    | 5                                                                                                    | A 2                                                                                                    | ž 📖                                                                                                    | 🔳 🖻 💩 🦙 🗿 🦵 🔌 🔌 🍋                                                                                                    |        |
|                                                                                                    | 产品族                                                                                                    | 产品产品                                                                                                    | は「おんで「日金田米」                                                                                                    | 医生」                                                                                                    |        |
| · · · · -                                                                                                    | - A (34)/ P                                                                                                    |                                                                                                    | 項                                                                                                    | 作組   10/10年 11月1 11日 11日 11日 11日 11日 11日 11日 11日 11                                                                                                    |        |
| ··· / · · · · · · · · · · · · · · · · ·                                                                                                    | 05711                                                                                                    | LIFON DUT DE CU                                                                                                    |                                                                                                    |                                                                                                    |        |
| ₩ 2.14.2                                                                                                    | 05734                                                                                                    |                                                                                                    |                                                                                                    |                                                                                                    |        |
| @ ₽ 2.14.2                                                                                                    | 05735                                                                                                    |                                                                                                    |                                                                                                    |                                                                                                    | 7      |
| · 2.14.2                                                                                                    | 05765                                                                                                    |                                                                                                    |                                                                                                    | Q, 요등                                                                                                    | ;      |
| € 2.14.2<br>⊕ 2.14.2                                                                                                    | 05828                                                                                                    |                                                                                                    |                                                                                                    | 数编行数: [15859]                                                                                                    |        |
| A 2.14.2     A                                                                                                    | 05840                                                                                                    |                                                                                                    |                                                                                                    | 品号 产品描述                                                                                                    |        |
| 2.14.2                                                                                                    | 05841                                                                                                    |                                                                                                    |                                                                                                    | 测试产品1 测试产品的第一件原材料                                                                                                    |        |
| E 2.14.2                                                                                                    | 05842                                                                                                    |                                                                                                    |                                                                                                    |                                                                                                    |        |
| [X] @ 2.14.2                                                                                                    | 05878                                                                                                    |                                                                                                    |                                                                                                    |                                                                                                    |        |
| ₽ 2.14.2                                                                                                    | 05879                                                                                                    |                                                                                                    |                                                                                                    |                                                                                                    |        |
| - 2.14.2<br>- 2.14.2                                                                                                    |                                                                                                    |                                                                                                    |                                                                                                    |                                                                                                    |        |
| . 2.14.2                                                                                                    | 05891                                                                                                    |                                                                                                    |                                                                                                    |                                                                                                    |        |
| ⊕ 2.14.2                                                                                                    | 05947                                                                                                    |                                                                                                    |                                                                                                    |                                                                                                    |        |
| ⊕ 2.14.2                                                                                                    | 06012                                                                                                    |                                                                                                    |                                                                                                    | 🖻 вон项目数认组                                                                                                    |        |
| . 2.14.2                                                                                                    | 06200                                                                                                    |                                                                                                    |                                                                                                    |                                                                                                    |        |
| ₽ 2.14.2                                                                                                    | 06258                                                                                                    |                                                                                                    |                                                                                                    | · 例示工作品1 以                                                                                                    |        |
| ⊕ 2.14.2                                                                                                    | 06259                                                                                                    |                                                                                                    |                                                                                                    | 产品描述 新叶产品的第三轮第11年                                                                                                    |        |
| m 2.14.2                                                                                                    | 06272                                                                                                    |                                                                                                    |                                                                                                    | Page 664,007                                                                                                    |        |
| · 2.14.2                                                                                                    | 06276                                                                                                    |                                                                                                    |                                                                                                    |                                                                                                    |        |
| ₽ 2.14.2                                                                                                    | 06286                                                                                                    |                                                                                                    |                                                                                                    | 1711年間位 第4本記録 漫画                                                                                                    |        |
| ⊕- 2.14.2     ⊕- 2.14.2     ⊕- 2.14.2     ⊕- 2.14.2     ⊕- 2.14.2     ⊕- 2.14.2     ⊕- 2.14.2     ⊕- 2.14.2     ⊕- 2.14.2     ⊕- 2.14.2     ⊕- 2.14.2     ⊕- 2.14.2     ⊕- 2.14.2     ⊕- 2.14.2     ⊕- 2.14.2     ⊕- 2.14.2     ⊕- 2.14.2     ⊕- 2.14.2     ⊕- 2.14.2     ⊕- 2.14.2     ⊕- 2.14.2     ⊕- 2.14.2     ⊕- 2.14.2     ⊕- 2.14.2     ⊕- 2.14.2     ⊕- 2.14.2     ⊕- 2.14.2     ⊕- 2.14.2     ⊕- 2.14.2     ⊕- 2.14.2     ⊕- 2.14.2     ⊕- 2.14.2     ⊕- 2.14.2     ⊕- 2.14.2     ⊕- 2.14.2     ⊕- 2.14.2     ⊕- 2.14.2     ⊕- 2.14.2     ⊕- 2.14.2     ⊕- 2.14.2     ⊕- 2.14.2     ⊕- 2.14.2     ⊕- 2.14.2     ⊕- 2.14.2     ⊕- 2.14.2     ⊕- 2.14.2     ⊕- 2.14.2     ⊕- 2.14.2     ⊕- 2.14.2     ⊕- 2.14.2     ⊕- 2.14.2     ⊕- 2.14.2     ⊕- 2.14.2     ⊕- 2.14.2     ⊕- 2.14.2     ⊕- 2.14.2     ⊕- 2.14.2     ⊕- 2.14.2     ⊕- 2.14.2     ⊕- 2.14.2     ⊕- 2.14.2     ⊕- 2.14.2     ⊕- 2.14.2     ⊕- 2.14.2     ⊕- 2.14.2     ⊕- 2.14.2     ⊕- 2.14.2     ⊕- 2.14.2     ⊕- 2.14.2     ⊕- 2.14.2     ⊕- 2.14.2     ⊕- 2.14.2     ⊕- 2.14.2     ⊕- 2.14.2     ⊕- 2.14.2     ⊕- 2.14.2     ⊕- 2.14.2     ⊕- 2.14.2     ⊕- 2.14.2     ⊕- 2.14.2     ⊕- 2.14.2     ⊕- 2.14.2     ⊕- 2.14.2     ⊕- 2.14.2     ⊕- 2.14.2     ⊕- 2.14.2     ⊕- 2.14.2     ⊕- 2.14.2     ⊕- 2.14.2     ⊕- 2.14.2     ⊕- 2.14.2     ⊕- 2.14.2     ⊕- 2.14.2     ⊕- 2.14.2     ⊕- 2.14.2     ⊕- 2.14.2     ⊕- 2.14.2     ⊕- 2.14.2     ⊕- 2.14.2     ⊕- 2.14.2     ⊕- 2.14.2     ⊕- 2.14.2     ⊕- 2.14.2     ⊕- 2.14.2     ⊕- 2.14.2     ⊕- 2.14.2     ⊕- 2.14.2     ⊕- 2.14.2     ⊕- 2.14.2     ⊕- 2.14.2     ⊕- 2.14.2     ⊕- 2.14.2     ⊕- 2.14.2     ⊕- 2.14.2     ⊕- 2.14.2     ⊕- 2.14.2     ⊕- 2.14.2     ⊕- 2.14.2     ⊕- 2.14.2     ⊕- 2.14.2     ⊕- 2.14.2     ⊕- 2.14.2     ⊕- 2.14.2     ⊕- 2.14.2     ⊕- 2.14.2     ⊕- 2.14.2     ⊕- 2.14.2     ⊕- 2.14.2     ⊕- 2.14.2     ⊕- 2.14.2     ⊕- 2.14.2     ⊕- 2.14.2     ⊕- 2.14.2     ⊕- 2.14.2     ⊕- 2.14.2     ⊕- 2.14.2     ⊕- 2.14.2     ⊕- 2.14.2     ⊕- 2.14.2     ⊕- 2.14.2     ⊕- 2.14.2     ⊕- 2.14.2     ⊕- 2.14.2     ⊕- 2.14.2     ⊕- 2.14.2     ⊕- 2.14                                                                                                    | 06287                                                                                                    |                                                                                                    |                                                                                                    | 是百允许智强? 是百允许智强? 建百允许智强? 建百允许智强?                                                                                                    |        |
| ⊕ 2.LS.E                                                                                                    | V0615W                                                                                                    |                                                                                                    |                                                                                                    |                                                                                                    |        |
| 😥 Test_E                                                                                                    | 30M-001                                                                                                    |                                                                                                    |                                                                                                    |                                                                                                    | trl+Q) |
|                                                                                                    | - HA                                                                                                    |                                                                                                    |                                                                                                    |                                                                                                    |        |
| 2302 🛣                                                                                                    | × 🖻 🛛 🖷                                                                                                    | 測试                                                                                                    |                                                                                                    |                                                                                                    | -      |
| 2 toppe 🎲 BOM                                                                                                    |                                                                                                    | 止在创建新数据                                                                                                    |                                                                                                    | ■ U 192.168.1.162(OrBitEF) 2017年3月17日 星期五                                                                                                    | 10     |
|                                                                                                    |                                                                                                    |                                                                                                    |                                                                                                    |                                                                                                    |        |
| OrBit Browner - Ib                                                                                                    | AEC1                                                                                                    |                                                                                                    |                                                                                                    | - 0                                                                                                    | ~      |
| <ul> <li>① OrBit Browser+ [N</li> <li>文件(E) 査者(V)</li> </ul>                                                                                                    | AES]<br>语言(L) 页                                                                                                    | (面 (P) 報助 (H)                                                                                                    |                                                                                                    | - o                                                                                                    | ×      |
| ↑ OrBit Browser+ [N<br>文件 ① 査看 ①                                                                                                    | AES]<br>语言(L) 〕                                                                                                    | 面 (2) 帮助 (H)<br><hr/> <hr/> <hr< th=""><th>\$ m)</th><th></th><th>×</th></hr<> | \$ m)                                                                                                    |                                                                                                    | ×      |
| OrBit Browser+ (N<br>文件 ① 重着 (V)<br>OrBit-X                                                                                                    | AES]<br>语言(L) 页                                                                                                    |                                                                                                    |                                                                                                    | - 0                                                                                                    | ×      |
| ▲ OrBit Browser+ (N<br>文件 ① 重看 ①<br>〇 「 Bit - X<br>冬 多 Ø 革                                                                                                    | AES]<br>语言 (L) 页<br>产品族                                                                                                    |                                                                                                    | · · · · · · · · · · · · · · · · · · ·                                                                                                    | - 0<br>単                                                                                                    | ×      |
| ● OrBit Browser+ [N<br>文件 (E) 章書 (M)<br>OrBit-X<br>《 》 ② 章                                                                                                    | AES]<br>语言(L) 页<br>产品族<br>* A企业 B.                                                                                                    |                                                                                                    | Matha 产品条码采制 项<br>时划 F.生产 G.员                                                                                                    | - つ                                                                                                    | ×      |
| ● OrBit Browser+ M<br>文件 ① 音音 ①<br>〇 「 Bit - X<br>《 》 ② 論                                                                                                    | AESJ<br>酒音(L) グ<br>デ品族<br>マ A企业 B.<br>05711<br>05734                                                                                                    |                                                                                                    | 244 戸品会研究部<br>項<br>大切 F、生产 G、良                                                                                                    | - 5<br>- 5<br>- 5<br>- 5<br>- 5<br>- 5<br>- 5<br>- 5                                                                                                    | ×      |
| ● OrBit Browser+ [M<br>文件 ⑥ 重要 0)<br>OrBit-X<br>《 》 ② 並<br>平 2:142<br>@ 2:142                                                                                                    | MESI<br>通音(L) ク<br>学品族<br>学品族<br>マ<br>A企业 B.<br>05711<br>05734<br>05735                                                                                                    |                                                                                                    | 上 日本 1000   上 日本 1000   上 日本 1000   上 日本 1000   日本 1000    日本 1000   日本 1000    日本 1000   日本 1000    日本 1000   日本 1000    日本 1000 | - D<br>副                                                                                                    | ×      |
| OrBit Browser+ [N         文件 (b) 童君 (0)         OrBit-X         (\$ \$) @ 2142         (\$ 2.142         (\$ 2.142         (\$ 2.142         (\$ 2.142         (\$ 2.142         (\$ 2.142         (\$ 2.142         (\$ 2.142         (\$ 2.142         (\$ 2.142                                                                                                    | AESI<br>语言(L) ク<br>学品族<br>学品族<br>の5711<br>05734<br>05735<br>05755                                                                                                    | (画 (2) 林助 (13)<br>(注意) デ<br>デ品 デ品<br>工作語 D.デ品 E.1                                                                                                    |                                                                                                    | - □     - □     - □     - □     - □     - □     - □     - □     - □     - □     - □     - □     - □     - □     - □     - □     - □     - □     - □     - □     - □     - □     - □     - □     - □     - □     - □                                                                                                        | ×      |
| OrBit Browser+ [N         文件 ①       童君 ②         OFBIT-X       ◆         ◆       >       ●         ●       2142       ●         ●       2142       ●       2142         ●       2142       ●       2142         ●       2142       ●       2142         ●       2142       ●       2142         ●       2142       ●       2142         ●       2142       ●       2142         ●       2142       ●       2142                                                                                                    | AES]<br>通言(L) 第<br>デ品族<br>デ品族<br>マ A企业业 B.<br>05734<br>05735<br>05765<br>05768<br>05828                                                                                                    |                                                                                                    |                                                                                                    |                                                                                                    | ×      |
| ▲ Orifit Browser+ (M<br>文件 ① 重要 ①<br>Or Bit-X<br>《 》 ② 같<br>■ 2142<br>◎ 2142<br>◎ 2142<br>◎ 2142<br>◎ 2142<br>◎ 2142                                                                                                    | Image: Second state state stat                                                                                                    | I C R C R C C C C C C C C C C C C C C C                                                                                                    |                                                                                                    | - C                                                                                                    | ×      |
| ▲ Orêli Browser+ (M<br>文件 ⑥ 童聲 ৩<br>Orêli+-X<br>④ Ø @ ▲<br>■ 2142<br>● 2142<br>●                                                                                                    | Image: Acceleration of the second second                                                                                                    |                                                                                                    | ● ● ● ● ● ● ● ● ● ● ● ● ● ● ● ● ● ● ●                                                                                                    | - 5<br>- 5<br>- 5<br>- 5<br>- 5<br>- 5<br>- 5<br>- 5                                                                                                    | ×      |
| ▲ OrBit Browser+ (M<br>文件 ⑥ 重叠 00<br>OrBit-X<br>④ 》 @ 2142<br>⊕ 2142<br>⊕ 2142                                                                                                    | AES<br>通査(L) ク<br>デ品法<br>デ品法<br>マ<br>A企业 8<br>05735<br>05765<br>05765<br>05765<br>05788<br>05828<br>05828<br>05828<br>05828                                                                                                    | ing (2) and (1)<br>(2)<br>(2)<br>(3)<br>(3)<br>(3)<br>(3)<br>(3)<br>(4)<br>(4)<br>(4)<br>(4)<br>(4)<br>(4)<br>(4)<br>(4)<br>(4)<br>(4                                                                                                    |                                                                                                    | -      -      -      -      -      -      -      -      -      -      -      -      -      -      -      -      -      -      -      -      -      -      -      -      -                                                                                                         | ×      |
| ▲ Offile Browser+ (N.           文件 (D)         ● ① (D)           ○ (P)         ● ② (D)           ○ (P)         ○ (P)           ○ (P)         ○ (P)                                                                                                    | Active         B           0574         0574           0574         0574           0574         0574           0574         0574           0574         0574           05840         05841           05841         05843           05878         05878                                                                                                    | IT (2) NHO (1)<br>Part Part Press<br>Inna D.F.B. Et                                                                                                    |                                                                                                    |                                                                                                    | ×      |
| ▲ Orbit Browser • [N           文4 @         ● ● ● ● ●           ● ■ ●         ● ●           ● ■ ●         ● ●           ● ●         ● ●           ● ●         ●           ●         ●           ●         ●           ●         ●           ●         ●           ●         ●           ●         ●           ●         ●           ●         ●           ●         ●           ●         ●           ●         ●           ●         ●           ●         ●           ●         ●                                                                                                              | Active         Active         B           0         Active         B           0         Active         B           05734         S         B           05735         S         S           05840         SS840         S           05842         S         S           05843         S         S           05843         S         S           05843         S         S           05843         S         S           05843         S         S           05844         S         S           05878         S         S                                                                                                    |                                                                                                    |                                                                                                    |                                                                                                    | ×      |
| ● Orbit Browser+ (N           文井 (D)         ● ● ● ●           ○ P ●         ● ●           ● ●         ● ●           ●         ●           ●         ●           ●         ●           ●         ●           ●         ●           ●         ●           ●         ●           ●         ●           ●         ●           ●         ●           ●         ●           ●         ●           ●         ●           ●         ●           ●         ●           ●         ●           ●         ●           ●         ●           ●         ●           ●         ●           ●         ●           ●         ●           ●         ●           ●         ●           ●         ●           ●         ●           ●         ●           ●         ●           ●         ●           ●         ●           ●         ●           ●                                                                                                            | KES<br>・<br>・<br>・<br>・<br>・<br>・<br>・<br>・<br>・<br>・<br>・<br>・<br>・                                                                                                    |                                                                                                    |                                                                                                    | -                                                                                                    | ×      |
| ▲ Orbit Browser+ (N.           文井 (D.         ● 24.0           ● 21.42         ● 21.42           ● 21.42         ● 21.42           ● 21.42         ● 21.42           ● 21.42         ● 21.42           ● 21.42         ● 21.42           ● 21.42         ● 21.42           ● 21.42         ● 21.42           ● 21.42         ● 21.42           ● 21.42         ● 21.42           ● 21.42         ● 21.42           ● 21.42         ● 21.42           ● 21.42         ● 21.42           ● 21.42         ● 21.42           ● 21.42         ● 21.42           ● 21.42         ● 21.42           ● 21.42         ● 21.42           ● 21.42         ● 21.42           ● 21.42         ● 21.42           ● 21.42         ● 21.42           ● 21.42         ● 21.42                                                                                                    | KES           IBB (L)         7           J         J           J         J                                                                                                    |                                                                                                    | Pashan Pashan                                                                                                    | - 一     - 一     - 一     - 一     - 一     - 一     - 一     - 一     - 一     - 一     - 一     - 一     一                                                                                                    | ×      |
| ♦ Offile Browser+ (N.           文# @         ●         ●         ●         ●         ●         ●         ●         ●         ●         ●         ●         ●         ●         ●         ●         ●         ●         ●         ●         ●         ●         ●         ●         ●         ●         ●         ●         ●         ●         ●         ●         ●         ●         ●         ●         ●         ●         ●         ●         ●         ●         ●         ●         ●         ●         ●         ●         ●         ●         ●         ●         ●         ●         ●         ●         ●         ●         ●         ●         ●         ●         ●         ●         ●         ●         ●         ●         ●         ●         ●         ●         ●         ●         ●         ●         ●         ●         ●         ●         ●         ●         ●         ●         ●         ●         ●         ●         ●         ●         ●         ●         ●         ●         ●         ●         ●         ●         ●         ●         ●         ●         ●         ● <td>AC±20         7           #         A         2         2         2         2         2         2         2         2         2         2         2         2         2         2         2         2         2         2         2         2         2         2         2         3         2         3         2         3         2         3         2         3         2         3         2         3         2         3         3         3         3         3         3         3         3         3         3         3         3         3         3         3         3         3         3         3         3         3         3         3         3         3         3         3         3         3         3         3         3         3         3         3         3         3         3         3         3         3         3         3         3         3         3         3         3         3         3         3         3         3         3         3         3         3         3         3         3         3         3         3         3         3<td></td><td></td><td></td><td>Y</td></td>                                                                                                    | AC±20         7           #         A         2         2         2         2         2         2         2         2         2         2         2         2         2         2         2         2         2         2         2         2         2         2         2         3         2         3         2         3         2         3         2         3         2         3         2         3         2         3         3         3         3         3         3         3         3         3         3         3         3         3         3         3         3         3         3         3         3         3         3         3         3         3         3         3         3         3         3         3         3         3         3         3         3         3         3         3         3         3         3         3         3         3         3         3         3         3         3         3         3         3         3         3         3         3         3         3         3         3         3         3         3         3 <td></td> <td></td> <td></td> <td>Y</td>                                                                                                    |                                                                                                    |                                                                                                    |                                                                                                    | Y      |
| ▲ Orbit Browser • [N           文4* (D)         ● 244           ● 2142         ● 2142           ● 2142         ● 2142           ● 2142         ● 2142           ● 2142         ● 2142           ● 2142         ● 2142           ● 2142         ● 2142           ● 2142         ● 2142           ● 2142         ● 2142           ● 2142         ● 2142           ● 2142         ● 2142           ● 2142         ● 2142           ● 2142         ● 2142           ● 2142         ● 2142           ● 2142         ● 2142           ● 2142         ● 2142           ● 2142         ● 2142           ● 2142         ● 2142           ● 2142         ● 2142           ● 2142         ● 2142           ● 2142         ● 2142           ● 2142         ● 2142           ● 2142         ● 2142           ● 2142         ● 2142           ● 2142         ● 2142           ● 2142         ● 2142           ● 2142         ● 2142           ● 2142         ● 2142           ● 2142         ● 2142           ● 2142 <t< td=""><td>AES         J         J         <thj< th="">         J         J         J</thj<></td><td></td><td></td><td>- □<br/>■ 応磁報 ① 単字 ② ② ③ ④ ● ● ● ● ● ● ● ● ● ● ● ● ● ● ● ● ● ●</td><td>Y</td></t<>                                                                                                    | AES         J         J <thj< th="">         J         J         J</thj<>                                                                                                    |                                                                                                    |                                                                                                    | - □<br>■ 応磁報 ① 単字 ② ② ③ ④ ● ● ● ● ● ● ● ● ● ● ● ● ● ● ● ● ● ●                                                                                                    | Y      |
| ● Orbit Browser+ (N           文井 (D)         ● ● ● ●           ○ ○ ●         ● ●           ● ●         ● ●           ●         ●         ●           ●         ●         ●           ●         ●         ●           ●         ●         ●           ●         ●         ●           ●         ●         ●           ●         ●         ●           ●         ●         ●           ●         ●         ●           ●         ●         ●           ●         ●         ●           ●         ●         ●           ●         ●         ●           ●         ●         ●           ●         ●         ●           ●         ●         ●           ●         ●         ●           ●         ●         ●           ●         ●         ●           ●         ●         ●           ●         ●         ●           ●         ●         ●           ●         ●         ●           ●         ●                                                                                                            | RES         Filler           Image: Section of the section of the se                                                                                                    |                                                                                                    |                                                                                                    | - □<br>■ 応知機能 化加速器時代 化加速器時代 中心性能 (1)<br>● 1000年代 1000年代 1000月127日日 1000月127日日 1000月111日 1000月11日日 1000月11日 1000月11日日 1000月11日 1000月11日日 1000月11日 1000月11日 1000月11日 1000月11日 1000月11日 1000月11日日 1000月11日 1000月11日 1000月11日 1000月11日日 1000月11日日 1000月11日 1000月11日日 1000月11日日 1000月11日日 1000月11日日 1000月11日日 1000月11日日 1000月11日日 1000月11日日 1000月11日日 1000月11日日 1000月11日日 1000月11日日 1000月11日日 1000月11日日 1000月11日日 1000月11日日 1000月11日日 1000月11日日 1000月11日日 1000月11日日 1000月11日日 1000月11日日 1000月11日日 1000月11日日 10月11日日 10月11日月11日月11日月11日月11日月11日月11日月11日月11日月1 | Y      |
| Orbit Browser+ (N.           文井 (D.         Q.         Q.           文井 (D.         Q.         Q.         Q.           Or Bit-XX         Q.         Q.         Q.           Q.         Q.         Q.         Q.         Q.           Q.         Q.         Q.         Q.         Q.           Q.         Q.         Q.         Q.         Q.           Q.         Q.         Q.         Q.         Q.           Q.         Q.         Q.         Q.         Q.           Q.         Q.         Q.         Q.         Q.           Q.         Q.         Q.         Q.         Q.           Q.         Q.         Q.         Q.         Q.         Q.           Q.         Q.<                                                                                                    | ES         Image: Control of the control of the c                                                                                                    |                                                                                                    |                                                                                                    | - □<br>■<br>■<br>■<br>■<br>■<br>■<br>■<br>■<br>■<br>■                                                                                                    | Y      |
| Orielt Browser + [k]           文井 (b)         登通         (b)           〇口 (B) (1 - X)         (c)         (c)         (c)           〇口 (B) (1 - X)         (c)         (c)         (c)         (c)           〇口 (B) (1 - X)         (c)         (c)<                                                                                                    | Active         Active         Base           000000000000000000000000000000000000                                                                                                    |                                                                                                    | Paskata<br>Hali Fatr C.R.                                                                                                    | - □                                                                                                    | v      |
| Orbit Browser + [k]           文井 (b)         三日         ○           文井 (b)         三日         ○         ○           〇 (B) - X         ○         ○         ○           〇 (B) - X         ○         ○         ○           〇 (B) - X         ○         ○         ○           〇 (B) - X         ○         ○         ○           〇 (B) - X         ○         ○         ○           〇 (B) - X         ○         ○         ○           〇 (B) - X         ○         ○         ○           〇 (B) - X         ○         ○         ○         ○           ○ (B) - X         ○         ○         ○         ○         ○           ○ (C) - X         ○         ○         ○         ○         ○         ○         ○         ○         ○         ○         ○         ○         ○         ○         ○         ○         ○         ○         ○         ○         ○         ○         ○         ○         ○         ○         ○         ○         ○         ○         ○         ○         ○         ○         ○         ○         ○         ○         ○         ○         ○                                                                                                    | Active         Base           0         Active         Base           0         Active         Base           0         Active         Base           0         Active         Base           0         Active         Base           0         Active         Base           0         Active         Base           0         State         Base           0         State                                                                                                    |                                                                                                    | 武法(1) (1) (1) (1) (1) (1) (1) (1) (1) (1)                                                                                                    |                                                                                                    | ×      |
| ● Orbit Browser+ (N           文井 (D)         ● 2142           ● 2142         ● 2142           ● 2142         ● 2142           ● 2142         ● 2142           ● 2142         ● 2142           ● 2142         ● 2142           ● 2142         ● 2142           ● 2142         ● 2142           ● 2142         ● 2142           ● 2142         ● 2142           ● 2142         ● 2142           ● 2142         ● 2142           ● 2142         ● 2142           ● 2142         ● 2142           ● 2142         ● 2142           ● 2142         ● 2142           ● 2142         ● 2142           ● 2142         ● 2142           ● 2142         ● 2142           ● 2142         ● 2142           ● 2142         ● 2142           ● 2142         ● 2142           ● 2142         ● 2142           ● 2142         ● 2142           ● 2142         ● 2142           ● 2142         ● 2142           ● 2142         ● 2142           ● 2142         ● 2142           ● 2142         ● 2142           ● 2142 <td< td=""><td>Image: Second second second</td><td></td><td></td><td></td><td>×</td></td<> | Image: Second second second                                                                                                    |                                                                                                    |                                                                                                    |                                                                                                    | ×      |
| Orbit Browser+ (N           xi+ (D         E         M           xi+ (D         E         M           OF Bit-X         C         S         C           M         0         2.142         C         S           0         2.142         C         S         C         S           0         2.142         C         S         C         S           0         2.142         C         S         2.142         C         S         C         S         S         C         S         S         C         S         S         C         S         S         C         S         S         C         S         S         C         S         S                                                                                                    | Image: Second second second                                                                                                    |                                                                                                    | Pashari                                                                                                    | - □     - □     - □     - □     - □     - □     - □     - □     - □                                                                                                    | ×      |
| Orbit Browser • [N           文井 (D)         214         0         214         0         214         0         214         0         214         0         214         0         214         0         214         0         214         0         214         0         214         0         214         0         214         0         214         0         214         0         214         0         214         0         214         0         214         0         214         0         214         0         214         0         214         0         214         0         214         0         214         0         214         0         214         0         214         0         214         0         214         0         214         0         214         0         214         0         214         0         214         0         214         0         214         0         214         0         214         0         214         0         214         0         214         0         214         0         214         0         214         0         214         0         214         0         214         0<                                                                                                    | KES         Image: Second Second                                                                                                    |                                                                                                    | 武法部 予助表示単純<br>市場である<br>市場である。<br>市場である<br>市場である<br>市場である<br>市場である<br>市場である<br>市場である<br>市場である<br>市場である<br>市場である<br>市場である                                                                                                    |                                                                                                    | ×      |
| ● Orbit Browser+ (h           文井 (b)         ● ● ● ●           文井 (b)         ● ● ●           ○ ●         ● ●           ●         ● ●           ●         ●           ●         ●           ●         ●           ●         ●           ●         ●           ●         ●           ●         ●           ●         ●           ●         ●           ●         ●           ●         ●           ●         ●           ●         ●           ●         ●           ●         ●           ●         ●           ●         ●           ●         ●           ●         ●           ●         ●           ●         ●           ●         ●           ●         ●           ●         ●           ●         ●           ●         ●           ●         ●           ●         ●           ●         ●           ●         ●           ●<                                                                                                    | Control         Control         Control <t< td=""><td></td><td>武法部で<br/>市場長再進<br/>村均<br/>方金万<br/>石<br/>石</td><td></td><td>×</td></t<> |                                                                                                    | 武法部で<br>市場長再進<br>村均<br>方金万<br>石<br>石                                                                                                    |                                                                                                    | ×      |
| ♦ Orbit Browser+ (h.           xi+ (D.           xi+ (D.           (C. Si-1)           (C. Si-1)                                                                                                    | Control         Control         Control <t< td=""><td></td><td></td><td>- □         - □         - □         - □         - □         - □         - □         - □         - □         - □         - □         - □         - □         - □         - □         - □         - □         - □         - □         - □         - □         - □         - □         - □         - □         - □         - □         - □         - □         - □         - □         - □         - □         - □         - □         - □         - □         - □         - □         - □         - □         - □         - □         - □         - □         - □         - □         - □         - □         - □         - □         - □         - □</td><td>×</td></t<>                                                                                                    |                                                                                                    |                                                                                                    | - □         - □         - □         - □         - □         - □         - □         - □         - □         - □         - □         - □         - □         - □         - □         - □         - □         - □         - □         - □         - □         - □         - □         - □         - □         - □         - □         - □         - □         - □         - □         - □         - □         - □         - □         - □         - □         - □         - □         - □         - □         - □         - □         - □         - □         - □         - □         - □         - □         - □         - □         - □         - □                                                                                                            | ×      |
| Orbit Browser • (h           文井 (b)         214         0         214         0         214         0         214         0         214         0         214         0         214         0         214         0         214         0         214         0         214         0         214         0         214         0         214         0         214         0         214         0         214         0         214         0         214         0         214         0         214         0         214         0         214         0         214         0         214         0         214         0         214         0         214         0         214         0         214         0         214         0         214         0         214         0         214         0         214         0         214         0         214         0         214         0         214         0         214         0         214         0         214         0         214         0         214         0         214         0         214         0         214         0         214         0         214         0<                                                                                                    | Activity         Base 1         Control         Control <thcontrol< th=""> <th< td=""><td></td><td>Pashar<br/>Pashar<br/>Hu Far G.S.</td><td></td><td>×</td></th<></thcontrol<>                                                                                                    |                                                                                                    | Pashar<br>Pashar<br>Hu Far G.S.                                                                                                    |                                                                                                    | ×      |

## 1.3 号段管理

## 1.3.1 流程

 序列号规则创建(D.序列号规则)→号段管理创建(D.号段管理)→产品上绑定序列号 规则→工单申请号段

#### 深圳市华磊迅拓科技有限公司

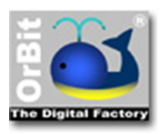

#### **OrBit-MES Solutions.**

OrBit-MES 系统操作使用说明

| 🗃 OrBit Browser - [MES-企业制造执行系统] | - 8 X                                       |
|----------------------------------|---------------------------------------------|
| 文件(日) 查看(以) 语言(L) 页面(P) 帮助(H)    |                                             |
|                                  |                                             |
| ▼ A.企业 B.工作流 D.产品 E.计划 F.生产 G.员  | 王增训 H.QC设定 I.安灯 K.报表 S.系统 X.退出系统            |
| x / 7 序列号名称 ▼                    | 序列号类型 数据修改历史                                |
| e / 产品SN                         | 🛛 野认组                                       |
| KAC MAC                          | 序列号名称 前缀 流水号进制 流水号长度                        |
| MEI IMEI                         | 产品SN F107                                   |
| MEID                             | 留注                                          |
| LSN                              |                                             |
|                                  |                                             |
| [2]                              |                                             |
| 1-3                              |                                             |
|                                  |                                             |
|                                  |                                             |
|                                  |                                             |
|                                  |                                             |
|                                  |                                             |
|                                  |                                             |
|                                  |                                             |
|                                  |                                             |
|                                  |                                             |
|                                  |                                             |
|                                  |                                             |
|                                  |                                             |
|                                  |                                             |
|                                  |                                             |
|                                  |                                             |
|                                  |                                             |
|                                  |                                             |
|                                  |                                             |
|                                  |                                             |
|                                  | 🔳 🚺 192.168.1.162(OrBitED) 2017年3月13日 星期一 🔏 |
|                                  |                                             |

### 1.3.2 创建序列号规则

1. 创建普通序列号规则→填写号段规则内容

字段解释:

- 1) 前缀:序列号前缀,支持使用"字母、数字"
- 2) 流水号进制: 支持 2 到 36 位流水号
- 流水号长度:支持自定义流水号长度,此长度不包含前缀长度,最大支持10位长度流水号

示例:以 CSHD 为前缀的 4 位长度的 10 进制流水号,如下图

#### 深圳市华磊迅拓科技有限公司

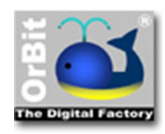

#### **OrBit-MES Solutions.**

OrBit-MES 系统操作使用说明

|                                                                                                    | 🝏 OrBit Bi                             | owser - [ME | S-企业制造执行 | 行系统]       |              |                |                |                |       |               |        |      |             |       |       |                      |           | -          | 0   | × |
|----------------------------------------------------------------------------------------------------|----------------------------------------|-------------|----------|------------|--------------|----------------|----------------|----------------|-------|---------------|--------|------|-------------|-------|-------|----------------------|-----------|------------|-----|---|
|                                                                                                    | 文件 ①                                   | 查看 (⊻)      | 语言(L) 页  | で面(2) 帮助(日 | D            |                |                |                |       |               |        |      |             |       |       |                      |           |            |     |   |
|                                                                                                    | OrF                                    | Kit-X       | 57       |            | SEF          |                |                | Ŕ              |       | 5             |        | 1    | and the     | (1)   | (iii) |                      |           |            |     |   |
|                                                                                                    | 4 5                                    | 0 2         | 产品族      | 产品         | 产品结构         | 产品条码采集         | 标签模板           | 作业指导书          | 作业指导书 | 文档浏览器         | Ftp文件库 | 计量单位 | 調<br>报表及标签设 | 序列号规则 | 号段管理  |                      |           |            |     |   |
|                                                                                                    | ~ ~                                    |             | A CONV B | 工作法の产品     | F रेन-श्रा । | 項<br>5.生产 6.吊T | TENI HOCK      | T9⇔ i \$16     | 件組    | C. 影体 Y 湿中!   | E依     |      | H           |       |       |                      |           |            |     |   |
|                                                                                                    | -                                      | 皮利島々称       | NILL D   | TIME OU HE | CIT NO       |                | 「成初長後型         | 数据修改历          | ie .  | 2020/0 August | FOR G  |      |             |       |       |                      |           |            |     |   |
|                                                                                                    | e 4                                    | 产品SN        |          |            |              |                | □ 默认组          | Property prove | ·~ ]  |               |        |      |             |       |       |                      |           |            |     |   |
|                                                                                                    | SN                                     | MAC         |          |            |              |                | 序列号名称          |                |       | 前缀            |        | 流入   | 水号进制        |       | 流水号长度 |                      |           |            |     |   |
|                                                                                                    | 🗯 ///.                                 | IMEI        |          |            |              |                | 测试导段规则         | 1              |       | CSHD          |        |      |             | 10    |       |                      | _4        |            |     |   |
|                                                                                                    | ~~~~~~~~~~~~~~~~~~~~~~~~~~~~~~~~~~~~~~ | MEID        |          |            |              |                | 备注<br>潮时田县6040 | 21             |       |               |        |      |             |       |       |                      | <u>^</u>  |            |     |   |
|                                                                                                    | <b>`</b>                               |             |          |            |              |                | 10040 34000    |                |       |               |        |      |             |       |       |                      |           |            |     |   |
|                                                                                                    | 13                                     |             |          |            |              |                |                |                |       |               |        |      |             |       |       |                      | ~         |            |     |   |
|                                                                                                    | -                                      |             |          |            |              |                |                |                |       |               |        |      |             |       |       |                      |           |            |     |   |
|                                                                                                    | [×]                                    |             |          |            |              |                |                |                |       |               |        |      |             |       |       |                      |           |            |     |   |
|                                                                                                    |                                        |             |          |            |              |                |                |                |       |               |        |      |             |       |       |                      |           |            |     |   |
|                                                                                                    | _                                      |             |          |            |              |                |                |                |       |               |        |      |             |       |       |                      |           |            |     |   |
|                                                                                                    | 0                                      |             |          |            |              |                |                |                |       |               |        |      |             |       |       |                      |           |            |     |   |
| ・ ジェ 二 ② d 物<br>中 」・ 2 倍 ① 正在総督教課、<br>192.168.1.162(0r6815) 2017年3月13日 豊美一 入                                                                                                    |                                        |             |          |            |              |                |                |                |       |               |        |      |             |       |       |                      |           |            |     |   |
| ● 5 工 工 例 d %<br>中 → · · 戶 魚 ① 正在線響称度。<br>● 192.168.1.162(Or6kEF) 2017年3月13日 里崎一 1<br>日 192.168.1.162(Or6kEF) 2017年3月13日 里崎一 1<br>192.168.1.162(Or6kEF) 2017年3月13日 里崎一 1<br>192.168.1.162(Or6kEF) 2017年3月13日 里崎一 1<br>192.168.1.162(Or6kEF) 2017年3月13日 里崎一 1<br>193.168.1.162(Or6kEF) 2017年3月13日 里崎一 1<br>193.168.1.162(Or6kEF) 2017年3月13日 王 1<br>193.168.1.162(Or6kEF) 2017年3月13日 王 1<br>193.168.1.162(Or6kEF) 2017年3月13日 王 1<br>193.168.1.162(Or6kEF) 2017年3月13日 王 1<br>193.178.178.178.178.178.178.178.178.178.178 | 100                                    |             |          |            |              |                |                |                |       |               |        |      |             |       |       |                      |           |            |     |   |
| ● 5 二 二 ② ① №<br>中 → · ♪ ☆ ③ 正在総督務集 ● ③ 77年3月13日 里崎 ● ▲                                                                                                    |                                        |             |          |            |              |                |                |                |       |               |        |      |             |       |       |                      |           |            |     |   |
| ● 5 工 二 回 4 個<br>中 → · · 戶 音 ③ 正在総督和集.<br>■ 192.168.1.162(0r6kt5) 2017年3月13日 里明- ▲                                                                                                    |                                        |             |          |            |              |                |                |                |       |               |        |      |             |       |       |                      |           |            |     |   |
| ● 5 工工学 4 %<br>● 192.168.1.162(0r6kEF) 2017年3月13日 豊切一 1<br>中 → 小 夕 信 ③ 正在総督教法.                                                                                                    |                                        |             |          |            |              |                |                |                |       |               |        |      |             |       |       |                      |           |            |     |   |
| ● 5 工 工 例 d 物<br>中 → → 产 音 ③ 正正確認知意.<br>(192.168.1.162(OrBitE) 2017年3月13日 里明- 予)                                                                                                    |                                        |             |          |            |              |                |                |                |       |               |        |      |             |       |       |                      |           |            |     |   |
| ● 5 エ 二 回 d %<br>中 → · → ☆ ⑥ 正在総督を成.<br>● 192.168.1.162(0+6kE) 2017年3月13日 里明- ↑                                                                                                    |                                        |             |          |            |              |                |                |                |       |               |        |      |             |       |       |                      |           |            |     |   |
| ●5 工 工 図 合 物<br>● 1 工 工 図 合 物<br>● 1 192.166.1.162(OrBitEF) 2017年3月13日 里明一 例<br>日 日 192.166.1.162(OrBitEF) 2017年3月13日 里明一 例                                                                                                    |                                        |             |          |            |              |                |                |                |       |               |        |      |             |       |       |                      |           |            |     |   |
| ● 5 天 工 図 合 物<br>● 1 7 平 方 倍 ③ 正在始世報88歳.<br>● 1 192.168.1.162(Or6hiff) 2017年3月13日 豊明一 例                                                                                                    |                                        |             |          |            |              |                |                |                |       |               |        |      |             |       |       |                      |           |            |     |   |
| ● 5 工 I ● 4 ~<br>中 → → 产 音 ③ I 52.168.1.162(OrBitE) 2017年3月13日 里明一 へ<br>日 日 192.168.1.162(OrBitE) 2017年3月13日 里明一 へ                                                                                                    |                                        |             |          |            |              |                |                |                |       |               |        |      |             |       |       |                      |           |            |     |   |
| ● 5 エ 二 ② 4 %<br>● 3 エ 二 ③ 4 %<br>● 3 - 2 - 2 - 6 ③ 正在総督を成果、<br>■ 192.168.1.162(0r68tE) 2017年3月13日 里明- 入                                                                                                    |                                        |             |          |            |              |                |                |                |       |               |        |      |             |       |       |                      |           |            |     |   |
| ● 5 本 二 一 合 物<br>■ [] 192.168.1.162(OrBitE) 2017年3月13日 星明一 発                                                                                                    |                                        |             |          |            |              |                |                |                |       |               |        |      |             |       |       |                      |           |            |     |   |
| 📑 中 🥑 · · · / / 信 🗊 正在绘建新物课。 🔳 正在绘建新物课。                                                                                                    | -                                      | 5 🛣 🔟 🖬     | 0 10     | Ę          | 3            |                |                |                |       |               |        |      |             |       |       |                      |           |            |     | _ |
|                                                                                                    | 中                                      | コッド市        | 1 🛈      | 正在创建制      | 新数据。         |                |                |                |       |               |        |      |             |       |       | <b>1</b> 92.168.1.16 | (OrBitEF) | 2017年3月13日 | 星期一 | 4 |

#### 2. 创建含有日期格式的序列号规则→填写号段规则内容

序列号前缀支持包含当前日期格式,格式支持按照Y【年】、M【月】、D【日】方式进行组

合(如:YYYYMMDD、YYMMDD、MMDD等),日期格式需要填写在英文格式的中括号[]内

| 🏄 OrBit Br                                                                                                    | owser - [ME | S-企业制造 | 执行系统]      |        |           |                 |                   |         |            |        |       |        |         |                |                        |                | - c    | ×    |
|----------------------------------------------------------------------------------------------------|-------------|--------|------------|--------|-----------|-----------------|-------------------|---------|------------|--------|-------|--------|---------|----------------|------------------------|----------------|--------|------|
| 文件①                                                                                                    | 查看(V)       | 语言(山)  | 页面(2) 帮助(  | Ш      |           |                 |                   |         |            |        |       |        |         |                |                        |                |        |      |
| OrB                                                                                                    | H-Y         | 57     |            | a file |           |                 | r 🎓               |         | 5          |        | 1 mm  | 1      | (III)   | <b>60</b>      |                        |                |        |      |
|                                                                                                    |             | 产品牌    | 产品         | 产品体物   | 产品条码采集    | 振気機振            | 作业指导书             | 作业指导书   |            | Ftn文件库 | 计最单位  | 超表及振效设 | 「東利昌初町」 |                |                        |                |        |      |
| < <i>V</i>                                                                                                    | <b>o</b>    |        |            |        | 项         |                 | Transition of the | 件组      |            |        |       | it     |         | J FR. LI FL    |                        |                |        |      |
| (And a state of the state of the state of th | *           | A.1EW  | B.上作就 D.产品 | 6 E.计划 | F.生产 G.员上 | 培训 H.QCt        | 設置 1.安刈           | K.报表 S. | .系统 X.退出系  | 1975   |       |        |         |                |                        |                |        |      |
| 11                                                                                                    | 序列号名称       |        |            |        | 7         | 序列号类型           | 数据修改历             | 史       |            |        |       |        |         |                |                        |                |        |      |
| NRA                                                                                                    | 产品SN        |        |            |        |           | IN DI DAY IN    |                   |         | *** 283    |        | 10.4  |        |         | and the second |                        |                |        |      |
| Sa 🚽                                                                                                    | IMEI        |        |            |        |           | 序列与合标<br>测试号段规则 | 2                 |         | CSHDIVYMMD | DI     | int/N | -51203 | 10      | 派小与坎鼠          |                        | 4              |        |      |
| × 🖉                                                                                                    | MEID        |        |            |        |           | 备注              |                   |         |            | o)     |       |        |         |                |                        | - 1            |        |      |
| E A                                                                                                    | LSN         |        |            |        |           |                 |                   |         |            |        |       |        |         |                |                        | ^              |        |      |
| S 🖉                                                                                                    | 测试导段规则      | 因1     |            |        |           |                 |                   |         |            |        |       |        |         |                |                        |                |        |      |
|                                                                                                    |             |        |            |        |           |                 |                   |         |            |        |       |        |         |                |                        | ~              |        |      |
| 129                                                                                                    |             |        |            |        |           |                 |                   |         |            |        |       |        |         |                |                        |                |        |      |
| 1                                                                                                    |             |        |            |        |           |                 |                   |         |            |        |       |        |         |                |                        |                |        |      |
| 10111                                                                                                    |             |        |            |        |           |                 |                   |         |            |        |       |        |         |                |                        |                |        |      |
|                                                                                                    |             |        |            |        |           |                 |                   |         |            |        |       |        |         |                |                        |                |        |      |
|                                                                                                    |             |        |            |        |           |                 |                   |         |            |        |       |        |         |                |                        |                |        |      |
| 1 201                                                                                                    |             |        |            |        |           |                 |                   |         |            |        |       |        |         |                |                        |                |        |      |
| 100                                                                                                    |             |        |            |        |           |                 |                   |         |            |        |       |        |         |                |                        |                |        |      |
|                                                                                                    |             |        |            |        |           |                 |                   |         |            |        |       |        |         |                |                        |                |        |      |
|                                                                                                    |             |        |            |        |           |                 |                   |         |            |        |       |        |         |                |                        |                |        |      |
|                                                                                                    |             |        |            |        |           |                 |                   |         |            |        |       |        |         |                |                        |                |        |      |
|                                                                                                    |             |        |            |        |           |                 |                   |         |            |        |       |        |         |                |                        |                |        |      |
|                                                                                                    |             |        |            |        |           |                 |                   |         |            |        |       |        |         |                |                        |                |        |      |
|                                                                                                    |             |        |            |        |           |                 |                   |         |            |        |       |        |         |                |                        |                |        |      |
| 1983                                                                                                    |             |        |            |        |           |                 |                   |         |            |        |       |        |         |                |                        |                |        |      |
|                                                                                                    |             |        |            |        |           |                 |                   |         |            |        |       |        |         |                |                        |                |        |      |
|                                                                                                    |             |        |            |        |           |                 |                   |         |            |        |       |        |         |                |                        |                |        |      |
|                                                                                                    |             |        |            |        |           |                 |                   |         |            |        |       |        |         |                |                        |                |        |      |
| -                                                                                                    | 6           | 0 0    |            | 0.     |           |                 |                   |         |            |        |       |        |         |                |                        |                |        |      |
| A                                                                                                    | 3 8 6       | 0      |            |        |           |                 |                   |         |            |        |       |        |         |                | <b>E</b> 192.168.1.162 | OrBitEF) 2017年 | 3月13日星 | 期— 월 |

#### 3. 创建号段规则→填写号段规则内容

#### 字段解释:

1) 号段起始号:起始号码,号码要符合序列号规则(包含:序列号前缀及序列号长度)

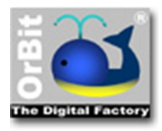

- 2) 可用起始号:可用的起始号码,是系统自动计算得出,为只读选项
- 3) 截止号:截止号码,号码要符合序列号规则(包含:序列号前缀及序列号长度)
- 4) 原始数量:输入"号段起始号"和"截止号"之后自动计算得出"原始数量"
- 5) 可用数量:号段内可用的号码数量,是系统自动计算得出,为只读选项
- 6) 有效期起始、有效期截止:定义了号段有效日期,超出号段有效期后,号段不可用
- 7) 是否为回收号段:此号段是否是回收号段,系统自动判断,为只读选项

说明:截止号与原始数量二者只需输一个就可计算出另一个

| orBit Bi              | owser - [MES | 企业制造执行  | 行系统]        |             |           |            |                                                                                                    |        |            |        |             |         |       |             |                        | -            | ٥      | ×   |
|-----------------------|--------------|---------|-------------|-------------|-----------|------------|----------------------------------------------------------------------------------------------------|--------|------------|--------|-------------|---------|-------|-------------|------------------------|--------------|--------|-----|
| 文件 (E)                | 查看 (V)       | 語言(し) り | 町(P) 帮助     | E           |           |            |                                                                                                    |        |            |        |             |         |       |             |                        |              |        |     |
| Ors                   | Vit-Y        |         |             | 555         |           |            | r in the second second |        | 6          |        | E mark      | S       |       | 00          |                        |              |        |     |
|                       | -V-III       |         |             | 280         |           |            |                                                                                                    | ~      | <u> </u>   |        | 11 11 10 10 |         |       | III CO ANTE |                        |              |        |     |
| < >                   | 0 🛋          | 产品铁     | -m          | /~655B142   | 广命崇钟米果    | 你登惯板       | 作业得等书                                                                                                    | 作业语导   | 节文 又信刘范翰   | Htp又件库 | 计量单位        | 授表及标签设计 | 序列号规则 | 与股官理        |                        |              |        |     |
|                       | -            | A.企业 B. | 工作流 D.产     | 品 E.计划      | F.生产 G.员工 | 培训 H.QC    | 設定 1.安灯                                                                                                    | K.报表   | S.系统 X.退出系 | 统      |             |         |       |             |                        |              |        |     |
| 1-3                   | 序列号名称        | 7 可用    | 記始号 🏹       | 截止号         | T         | 号段管理       | 号段工单                                                                                                    | 数据修改历史 | ŧ          |        |             |         |       |             |                        |              |        |     |
| e 4                   | MAC          |         |             |             | 78        | □ 默认组      |                                                                                                    |        |            |        |             |         |       |             |                        |              |        |     |
| SN                    | IMEI         | 8666    | 59602012271 | 86669602018 | 3270      | 库列号名称      |                                                                                                    |        | 导的起始导      |        |             |         |       |             |                        |              |        |     |
| A                     | MEID         | A00     | 00020C7511A | A0000020C7  | 64A1      | 测试导段规则     | 11                                                                                                    | *      | CSHD0001   |        |             |         |       |             |                        |              |        |     |
| × 🖑                   | 产品SN         | F000    | 00001       | F0000018    |           | 可用起始号      |                                                                                                    |        | 截止号        |        |             |         |       |             |                        |              |        |     |
| NRA                   | 产品SN         | F000    | 00060       | F0003059    |           | CSHD0001   |                                                                                                    |        | CSHD1000   |        |             |         |       |             |                        |              |        |     |
| SI 🔊                  | LSN          | SMT     | 01170309021 | SMT0117030  | 19999     | 原始数量       |                                                                                                    |        | 可用数量       |        |             |         |       |             |                        |              |        |     |
|                       | 测试导段规则       | 1 CSH   | D0001       | CSHD1000    |           |            | _                                                                                                    | 1000   |            | 1(     | 000         |         |       |             |                        |              |        |     |
| -                     |              |         |             |             |           | 有效期起始      |                                                                                                    |        | 有效期截止      |        |             |         |       |             |                        |              |        |     |
| /×7                   |              |         |             |             |           | 2017/03/13 |                                                                                                    | *      | 2017/03/20 |        | -           |         |       |             |                        |              |        |     |
|                       |              |         |             |             |           | 是否为回收号     | 段                                                                                                    |        |            |        |             |         |       |             |                        |              |        |     |
|                       |              |         |             |             |           | 2          |                                                                                                    |        |            |        |             |         |       |             |                        |              |        |     |
|                       |              |         |             |             |           |            |                                                                                                    |        |            |        |             |         |       |             |                        |              |        |     |
| $\boldsymbol{\omega}$ |              |         |             |             |           |            |                                                                                                    |        |            |        |             |         |       |             |                        |              |        |     |
|                       |              |         |             |             |           |            |                                                                                                    |        |            |        |             |         |       |             |                        |              |        |     |
| 1100                  |              |         |             |             |           |            |                                                                                                    |        |            |        |             |         |       |             |                        |              |        |     |
|                       |              |         |             |             |           |            |                                                                                                    |        |            |        |             |         |       |             |                        |              |        |     |
|                       |              |         |             |             |           |            |                                                                                                    |        |            |        |             |         |       |             |                        |              |        |     |
|                       |              |         |             |             |           |            |                                                                                                    |        |            |        |             |         |       |             |                        |              |        |     |
|                       |              |         |             |             |           |            |                                                                                                    |        |            |        |             |         |       |             |                        |              |        |     |
|                       |              |         |             |             |           |            |                                                                                                    |        |            |        |             |         |       |             |                        |              |        |     |
|                       |              |         |             |             |           |            |                                                                                                    |        |            |        |             |         |       |             |                        |              |        |     |
|                       |              |         |             |             |           |            |                                                                                                    |        |            |        |             |         |       |             |                        |              |        |     |
|                       |              |         |             |             |           |            |                                                                                                    |        |            |        |             |         |       |             |                        |              |        |     |
|                       |              |         |             |             |           |            |                                                                                                    |        |            |        |             |         |       |             |                        |              |        |     |
|                       |              |         |             |             |           |            |                                                                                                    |        |            |        |             |         |       |             |                        |              |        |     |
|                       |              |         |             |             |           |            |                                                                                                    |        |            |        |             |         |       |             |                        |              |        |     |
|                       |              |         |             |             |           |            |                                                                                                    |        |            |        |             |         |       |             |                        |              |        |     |
|                       | 7            | .0 Br   |             | 6           |           |            |                                                                                                    |        |            |        |             |         |       |             |                        |              |        |     |
|                       | / A _ E      | िपा     |             | 8           |           |            |                                                                                                    |        |            |        |             |         |       |             |                        |              |        | -   |
| A                     | シッチョ         |         | 正在修         | 改当前数据。      |           |            |                                                                                                    |        |            |        |             |         |       |             | 🔳 📙 192.168.1.162(OrBi | tEF) 2017年3月 | 13日 星期 | - 2 |

### 1.3.3 为产品配置序列号规则

1. 新建一个产品 (D.产品 )

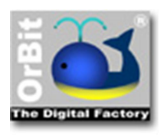

OrBit-MES 系统操作使用说明

| 🍏 OrBit Browser - [MES-企业制造执行系统]                                                                                                    |                                       |              |                                                                    |               |                                                                                                    |                |            |                        | - 6        | 3 ×   |
|----------------------------------------------------------------------------------------------------|---------------------------------------|--------------|--------------------------------------------------------------------|---------------|----------------------------------------------------------------------------------------------------|----------------|------------|------------------------|------------|-------|
| 文件 (E) 查看 (V) 语言 (L) 页面 (P) 鼓励 (H)                                                                                                    |                                       |              |                                                                    |               |                                                                                                    |                |            |                        |            |       |
| OrBit-X                                                                                                    | ····································· | 书 作业指导<br>件组 | (1)<br>(1)<br>(1)<br>(1)<br>(1)<br>(1)<br>(1)<br>(1)<br>(1)<br>(1) | Rtp文件库 计量单    | 1位 报表及<br>计                                                                                                    | 标签设 序列号规则<br>+ | には<br>号段管理 |                        |            |       |
| A.企业 B.上作流 D.产品 E.针划 F.生产                                                                                                    | • G.员工培训 H.QC设定 I.安                   | J K.报表       | S.系统 X.退出系                                                         | 統             |                                                                                                    | V              |            |                        |            |       |
| × 7 1.01.100030                                                                                                    | → 产品 产品BOM项目                          | 时 替代件        | 规程标准工时                                                             | [作中心标准]时   产品 | 序列号类型                                                                                                    | IQC采集设置 数据     | §改历史       |                        |            |       |
|                                                                                                    | □ 产量量本信息组                             |              |                                                                    |               |                                                                                                    |                |            |                        |            |       |
| a 1 01 100035                                                                                                    | 品号                                    |              | 产品版本                                                               | 7             | 产品族名称                                                                                                    |                |            |                        |            |       |
| · 1.01.100038                                                                                                    | 1.01.100030                           |              | 1.0                                                                | 1             | IC器件类                                                                                                    | Ŧ              |            |                        |            |       |
| ₩ 1.01.100039                                                                                                    | 产品描述                                  |              | -                                                                  |               |                                                                                                    |                |            |                        |            |       |
| ⊕ 1.01.100041                                                                                                    | BKG 800V 6A GBU608                    | GBU YANGJII  | -                                                                  |               |                                                                                                    |                |            |                        |            |       |
| · 1.01.100043                                                                                                    | 立民业器                                  |              | 10.000                                                             |               | A MM                                                                                                    |                |            |                        |            |       |
| .01.100044                                                                                                    | RM 采取性                                |              | 7 8834079                                                          |               | A (1997) (1997) (19977) (19977) (19977) (1997) (19977) (19977) (19977) (19977) (19977 | *              |            |                        |            |       |
| ( B. 1.01.100047                                                                                                    | 夏茶里野江产品                               |              | 亚购单位                                                               |               |                                                                                                    |                |            |                        |            |       |
| ▲ 1.01.100048                                                                                                    |                                       |              | 240424FLGE                                                         |               |                                                                                                    |                |            |                        |            |       |
| ⊕ 1.01.100049                                                                                                    |                                       |              |                                                                    |               |                                                                                                    |                |            |                        |            |       |
| ⊕ 1.01.100051                                                                                                    | □ 产品特性组                               |              |                                                                    |               |                                                                                                    |                |            |                        |            |       |
| <sup>™</sup> 1.01.100053 <sup>™</sup> <sup>™</sup> <sup></sup> | 标准成本                                  | 当前成          | *                                                                  | 电子称实称重量(公F    | F) 7                                                                                                    | 争重             |            |                        |            |       |
| I.01.100054     A of 400050                                                                                                    |                                       |              |                                                                    |               |                                                                                                    |                |            |                        |            |       |
| B 1.01.100059                                                                                                    | 是否激活                                  | 是否允问         | 午超发                                                                | 安全存放时限(天)     | 1                                                                                                    | AQL检查水平        |            |                        |            |       |
| m 1.01.100067                                                                                                    | 4                                     | 1            |                                                                    |               |                                                                                                    |                | +          |                        |            |       |
| . 1.01.100066                                                                                                    | AQL检查标准                               | 是否混          | 欽                                                                  | 是否是IC         | 1                                                                                                    | 是否是LCR物料       |            |                        |            |       |
| ⊕ 1.01.100068                                                                                                    |                                       | *            |                                                                    |               |                                                                                                    |                |            |                        |            |       |
| · 1.01.100069                                                                                                    | 是否烧录                                  | 装箱数          | ±                                                                  | 送检数量          |                                                                                                    |                |            |                        |            |       |
| ⊕ 1.01.100070                                                                                                    |                                       |              |                                                                    |               |                                                                                                    |                |            |                        |            |       |
| ⊕ 1.01.100071                                                                                                    | □ 产品BOM及工作流                           |              |                                                                    |               |                                                                                                    |                |            |                        |            |       |
| ⊕ 1.01.100072                                                                                                    | ROM名称                                 |              | 工作演奏称                                                              |               |                                                                                                    |                |            |                        |            |       |
| ⊕- 1.01.100073                                                                                                    |                                       | *            | 物料流程 1.0                                                           | *             |                                                                                                    |                |            |                        |            |       |
| ⊕- 1.01.100075                                                                                                    |                                       |              |                                                                    |               |                                                                                                    |                |            |                        |            |       |
| ⊕ 1.01.100076                                                                                                    | 查询打印 BOM                              | 1            |                                                                    |               |                                                                                                    |                |            |                        |            |       |
| 1.01.100213                                                                                                    | □ 批号启动                                |              |                                                                    |               |                                                                                                    |                |            |                        |            |       |
| ⊕ 1.01.100251                                                                                                    | <b>白动松月(10</b> )                      |              |                                                                    |               |                                                                                                    |                |            |                        |            |       |
| ⊕ 1.01.100258                                                                                                    | //目初月10号(H)                           |              |                                                                    |               |                                                                                                    |                |            |                        |            |       |
| 👝 😜 👌 15857 🛣 🗶 🔄 🍕 🖍                                                                                                    |                                       |              |                                                                    |               |                                                                                                    |                |            |                        |            |       |
| 中 ノ ッ ノ 竜 ③                                                                                                    |                                       |              |                                                                    |               |                                                                                                    |                | 8          | 192.168.1.162(OrBitEF) | 2017年3月13日 | 星期一 월 |

#### 2. 填写产品相关属性

| 登春(M) 清賞(L)       | 页面(2) 帮助(出)     |                       |                        |                 | *                 |      |  |
|-------------------|-----------------|-----------------------|------------------------|-----------------|-------------------|------|--|
| 211-X             | 🙌 हड्डा         | 🔜 🛄                   | 🖌 📢 🔍                  | <b>1</b>        | N 😶               |      |  |
| 🥝 🏜 🧮             | 天 产品 产品语称       | 闷 产品美纳采集 标签模板 作业<br>项 | 指导书 作业指导书文 文档刘逸》<br>件组 | W Ftp文件库 计量単位 剂 | 收表及标签设 序列号规则<br>计 | 号段言理 |  |
| ▼ A.企业            | B.工作流 D.产品 E.计划 | F.生产 G.员工培训 H.QC设定    | I.安灯 K.报表 S.系统 X.退出    | 系统              |                   |      |  |
| ●- 9.04.300009    |                 | へ 产品 产品BOM            | 项目树 替代件 规程标准工时         | 工作中心标准工时 产品序列号  | 类型 IQC采集设置 数据     | 修改历史 |  |
| ₽- 9.04.300010    |                 | □ 产品基本信息组             |                        |                 |                   |      |  |
| ⊕- 9.04.300011    |                 | 品号                    | 产品版本                   | 产品族名            | 5称                |      |  |
| 9.04.300015       |                 | 测试产品1                 | New Rev                | Test            | *                 |      |  |
| m. 9.04.300079    |                 | 产品描述                  |                        |                 |                   |      |  |
| 9.04.300021       |                 |                       |                        |                 |                   |      |  |
| 9.04.300022       |                 | <b>公司</b> (1) (1)     | * <b>C</b> * <b>N</b>  | (EIIIM)         |                   |      |  |
| 9.04.300023       |                 | 产品米退<br>MK 自制/++      | 产品类别                   | 使用単位            | £                 |      |  |
| 9.04.300024       |                 | 日本目転1222              | 可能的方                   | PCS             |                   |      |  |
| ⊕ 9.04.300025     |                 |                       | 340/344102             |                 |                   |      |  |
| 9.04.300026       |                 |                       |                        |                 |                   |      |  |
| 9.04.300027       |                 | □ 产品特性组               |                        |                 |                   |      |  |
| ⊕- 9.04.300028    |                 | 标准成本                  | 当前成本                   | 电子称实称重量(公斤)     | 净重                |      |  |
| 9.04.300029       |                 |                       |                        |                 |                   |      |  |
| B. 9.04.300030    |                 | 是否激活                  | 是否允许超发                 | 安全存放时限(天)       | AQL检查水平           |      |  |
| m. 9.04.300032    |                 | ×.                    | V                      |                 |                   | ·    |  |
| 9.04.306406       |                 | AQL检查标准               | 是否湿敏                   | 是否是IC           | 是否是LCR物料          |      |  |
| ⊕- Burke-01       |                 | 10 To 10 10           |                        |                 |                   |      |  |
| Burke-02          |                 | 是合焼录                  | 使相叙量                   | 活性奴律            |                   |      |  |
| € LED0352         |                 |                       |                        |                 |                   |      |  |
| 😥 test_box        |                 | □ 产品BOM及工作;           | ŝ                      |                 |                   |      |  |
| test_box(1)       |                 | BOM名称                 | 工作流名称                  |                 |                   |      |  |
| . Test-1          |                 |                       | ▼ SMT流程 1.0            | -               |                   |      |  |
| E- lest-2         |                 | 3000000               | POM                    |                 |                   |      |  |
| w- yinxingin_test | 御け声泉            | 重调打印                  | BOW                    |                 |                   |      |  |
| 中· vxatest OBC测证  | *B              | □ 批号启动                |                        |                 |                   |      |  |
| ● 源陆产品1           |                 | 启动批判                  | F(H)                   |                 |                   |      |  |
|                   |                 |                       |                        |                 |                   |      |  |

3. 为产品绑定序列号规则

字段解释:

- 1) 排列顺序:排列顺序为1的作为产品主 SN,每个产品只允许有一个主 SN
- 2) 序列号规则:选择产品对应的序列号规则,一个产品支持绑定多个序列号规则
- 3) 是否独立 SN:勾选此选项后,序列号 SN 将不参与 SN 组合(例如:为工单分配的箱号

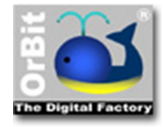

OrBit-MES 系统操作使用说明

SN)

4) 需求数量:分配给产品的 SN 总数量不能超过 6 个

| d OrBit B                                                                                                    | rowser - [MES                                                                                                    | 5-企业制造执行                                                                                                    | 系統]                                        |                                                                                                    |                                                                                                    |                                                                                                    |                                                                                                    |                                                                                                    |                                                                                                    |                                                                                                    |                                                                                                    | -                                  | o ×   |
|----------------------------------------------------------------------------------------------------|----------------------------------------------------------------------------------------------------|----------------------------------------------------------------------------------------------------|--------------------------------------------|----------------------------------------------------------------------------------------------------|----------------------------------------------------------------------------------------------------|----------------------------------------------------------------------------------------------------|----------------------------------------------------------------------------------------------------|----------------------------------------------------------------------------------------------------|----------------------------------------------------------------------------------------------------|----------------------------------------------------------------------------------------------------|----------------------------------------------------------------------------------------------------|------------------------------------|-------|
| 文件 ④                                                                                                    | 查看 🕐                                                                                                    | 语言(L)页面                                                                                                    | 町(円) 帮助(日)                                 | )                                                                                                    |                                                                                                    |                                                                                                    |                                                                                                    | -                                                                                                    |                                                                                                    |                                                                                                    |                                                                                                    |                                    |       |
| Ori                                                                                                    | 3it-X                                                                                                    | 2                                                                                                    |                                            | ALL ALL                                                                                                    |                                                                                                    | III 🖆                                                                                                    | 🧼 🕥                                                                                                    | 0                                                                                                    | C                                                                                                    | N 🖲                                                                                                    |                                                                                                    |                                    |       |
| < >                                                                                                    | 0 🏜                                                                                                    | 产品族                                                                                                    | 产品                                         | 产品结构                                                                                                    | 产品集码采集项                                                                                                    | 标签模板 作业指导书                                                                                                    | 作业指导书文 文档浏览器<br>件组                                                                                                    | Ftp文件库                                                                                                    | 计量单位 报                                                                                                    | 表及标签设 序列号规则<br>计                                                                                                    | 号段管理                                                                                                    |                                    |       |
| 178                                                                                                    | 0.04.300                                                                                                    | A.企业 B.工                                                                                                    | 作流 D.产品                                    | E.计划 F                                                                                                    | F.生产 G.员工t                                                                                                    | 培训 H.QC设定 I.安灯                                                                                                    | K.报表 S.系统 X.退出系<br>熱(+)(+) 却程行(+)TR1                                                                                                    |                                                                                                    |                                                                                                    |                                                                                                    | 超線計画由                                                                                                    |                                    |       |
| ×1                                                                                                    | € 9.04.500                                                                                                    | 010                                                                                                    |                                            |                                                                                                    |                                                                                                    |                                                                                                    |                                                                                                    | TIPHANOVELA                                                                                                    | / RD/3-91-934                                                                                                    |                                                                                                    | K9879 DX/23 3C                                                                                                    |                                    |       |
| PRO                                                                                                    | 9.04.300                                                                                                    | 011                                                                                                    |                                            |                                                                                                    | 1                                                                                                    | 排列顺序 / マ 序列号名称                                                                                                    | ▼ 是否独立SN ▼                                                                                                    | 「「「「「「」」」 「「」」 「「」」 「「」」 「「」」 「」 「」 「」 「                                                                                                    | 這续分配                                                                                                    |                                                                                                    |                                                                                                    |                                    | V     |
| * 🖉                                                                                                    | 9.04.300                                                                                                    | 019                                                                                                    |                                            |                                                                                                    |                                                                                                    | 1 产品SN<br>2 测试具的细环                                                                                                    |                                                                                                    |                                                                                                    |                                                                                                    |                                                                                                    |                                                                                                    |                                    |       |
| (a)                                                                                                    | <ul> <li>9.04.300</li> <li>9.04.300</li> </ul>                                                                                                    | 020                                                                                                    |                                            |                                                                                                    | 6                                                                                                    |                                                                                                    |                                                                                                    |                                                                                                    |                                                                                                    |                                                                                                    |                                                                                                    |                                    |       |
| 13                                                                                                    | ● 9.04.300                                                                                                    | 022                                                                                                    |                                            |                                                                                                    |                                                                                                    |                                                                                                    |                                                                                                    |                                                                                                    |                                                                                                    |                                                                                                    |                                                                                                    |                                    |       |
|                                                                                                    | <ul> <li>● 9.04.300</li> <li>● 9.04.300</li> </ul>                                                                                                    | 023                                                                                                    |                                            |                                                                                                    |                                                                                                    |                                                                                                    |                                                                                                    |                                                                                                    |                                                                                                    |                                                                                                    |                                                                                                    |                                    |       |
| ×                                                                                                    | 9.04.300                                                                                                    | 025                                                                                                    |                                            |                                                                                                    |                                                                                                    |                                                                                                    |                                                                                                    |                                                                                                    |                                                                                                    |                                                                                                    |                                                                                                    |                                    |       |
|                                                                                                    | 9.04.300                                                                                                    | 028                                                                                                    |                                            |                                                                                                    |                                                                                                    |                                                                                                    |                                                                                                    |                                                                                                    |                                                                                                    |                                                                                                    |                                                                                                    |                                    |       |
| 0                                                                                                    | 9.04.300                                                                                                    | 028                                                                                                    |                                            |                                                                                                    |                                                                                                    |                                                                                                    |                                                                                                    |                                                                                                    |                                                                                                    |                                                                                                    |                                                                                                    |                                    |       |
|                                                                                                    | € 9.04.300                                                                                                    | 030                                                                                                    |                                            |                                                                                                    |                                                                                                    |                                                                                                    |                                                                                                    |                                                                                                    |                                                                                                    |                                                                                                    |                                                                                                    |                                    |       |
|                                                                                                    | <ul> <li>⊕ 9.04.300</li> <li>⊕ 9.04.300</li> </ul>                                                                                                    | 031<br>032                                                                                                    |                                            |                                                                                                    |                                                                                                    | □ 默认组                                                                                                    |                                                                                                    |                                                                                                    |                                                                                                    |                                                                                                    |                                                                                                    |                                    |       |
|                                                                                                    | . 9.04.306                                                                                                    | 406                                                                                                    |                                            |                                                                                                    |                                                                                                    | 推列顺序                                                                                                    | 序列号名称<br>2 测试号段规则1                                                                                                    |                                                                                                    | 是否独立9<br>▼                                                                                                    | N                                                                                                    |                                                                                                    |                                    |       |
|                                                                                                    | Burke-0                                                                                                    | 2                                                                                                    |                                            |                                                                                                    |                                                                                                    |                                                                                                    | 是否连续分配                                                                                                    |                                                                                                    |                                                                                                    |                                                                                                    |                                                                                                    |                                    |       |
|                                                                                                    | ELEDO352                                                                                                    | 2                                                                                                    |                                            |                                                                                                    |                                                                                                    | _                                                                                                    |                                                                                                    |                                                                                                    |                                                                                                    |                                                                                                    |                                                                                                    |                                    |       |
|                                                                                                    | <ul> <li>test_box</li> <li>test_box</li> </ul>                                                                                                    | c(1)                                                                                                    |                                            |                                                                                                    |                                                                                                    |                                                                                                    |                                                                                                    |                                                                                                    |                                                                                                    |                                                                                                    |                                                                                                    |                                    |       |
|                                                                                                    | Test-1                                                                                                    |                                                                                                    |                                            |                                                                                                    |                                                                                                    |                                                                                                    |                                                                                                    |                                                                                                    |                                                                                                    |                                                                                                    |                                                                                                    |                                    |       |
|                                                                                                    | · yinxingin                                                                                                    | test                                                                                                    |                                            |                                                                                                    |                                                                                                    |                                                                                                    |                                                                                                    |                                                                                                    |                                                                                                    |                                                                                                    |                                                                                                    |                                    |       |
|                                                                                                    | yinxinqir vxatest                                                                                                    | n简单流程测试产品<br>OBC测试产品                                                                                                    | "品                                         |                                                                                                    |                                                                                                    |                                                                                                    |                                                                                                    |                                                                                                    |                                                                                                    |                                                                                                    |                                                                                                    |                                    |       |
|                                                                                                    | ⊕ 测试产品                                                                                                    | 1                                                                                                    |                                            |                                                                                                    | ~                                                                                                    |                                                                                                    |                                                                                                    |                                                                                                    |                                                                                                    |                                                                                                    |                                                                                                    |                                    |       |
| -                                                                                                    | 15857 🛣 🕻                                                                                                    | × 🖻 🛯 🖥                                                                                                    |                                            | 9                                                                                                    |                                                                                                    |                                                                                                    |                                                                                                    |                                                                                                    |                                                                                                    |                                                                                                    |                                                                                                    |                                    |       |
| 中                                                                                                    | シッチ店                                                                                                    |                                                                                                    | 正在修改計                                      | 当前数据。                                                                                                    |                                                                                                    |                                                                                                    |                                                                                                    |                                                                                                    |                                                                                                    |                                                                                                    |                                                                                                    | ■ 192.168.1.162(OrBitEF) 2017年3月13 | 日星期一過 |
|                                                                                                    |                                                                                                    |                                                                                                    |                                            |                                                                                                    |                                                                                                    |                                                                                                    |                                                                                                    |                                                                                                    |                                                                                                    |                                                                                                    |                                                                                                    |                                    |       |
| orBit E                                                                                                    | rowser - [MES                                                                                                    | 5-企业制造执行                                                                                                    | 系统]                                        |                                                                                                    |                                                                                                    |                                                                                                    |                                                                                                    |                                                                                                    |                                                                                                    |                                                                                                    |                                                                                                    | -                                  | o ×   |
| d OrBit B<br>文件 ①                                                                                                    | rowser - [MES<br>查看 (V)                                                                                                    | 5-企业制造执行                                                                                                    | 系统]<br>町(P) 幕助(H)                          | )                                                                                                    |                                                                                                    |                                                                                                    |                                                                                                    |                                                                                                    |                                                                                                    |                                                                                                    |                                                                                                    | -                                  | 0 ×   |
| ざ OrBit E<br>文件 (E)                                                                                                    | rowser - [MES<br>≊≣ (⊻)<br>311-X                                                                                                    | 5-企业制造执行;<br>语言(L)页I                                                                                                    | 系统]<br>国 (P) 帮助 (H)                        | 14.<br>14.                                                                                                    |                                                                                                    |                                                                                                    | i                                                                                                    | ٢                                                                                                    | С                                                                                                    | × (!!                                                                                                    | <b></b>                                                                                                    | -                                  | o ×   |
| ざ OrBit E<br>文件 (E)<br>く、 》                                                                                                    | rowser - [MES<br>查看 ①<br>3计-X<br>② 🎽                                                                                                    | 5-企业制造执行;<br>语言(L)页面<br>产品族                                                                                                    | 系统)<br>国 (P) 帮助 (H)<br>()<br>严品            | 产品结构                                                                                                    | 产品条码采集                                                                                                    | 於签模板 作业描导书                                                                                                    | 《》 《》<br>作业描导书文 文档浏览器<br>件组                                                                                                    | Ptp文件库                                                                                                    | 计量单位 报                                                                                                    | 東及标签设 序列号规则 计                                                                                                    | ()<br>号段管理                                                                                                    | -                                  | 0 ×   |
| orBit E<br>文件 (E)<br>〇「C                                                                                                    | rowser - [MES<br>≘≣ \<br>311-X<br>⊘ ≧                                                                                                    | 5-企业制造执行:<br>语言(L)页即<br>产品族<br>A.企业 B.I                                                                                                    | 系统]<br>回(P) 帮助(H)<br>(学品<br>(作流) D.产品      | 产品结构<br>E.计划 F                                                                                                    | 产品条码采集项                                                                                                    | 振空機板     作业項号书<br>縮別     H.QC没定     L支灯                                                                                                    |                                                                                                    | Rtp文件庫<br>統                                                                                                    |                                                                                                    |                                                                                                    |                                                                                                    | -                                  | 0 ×   |
| a OrBit E<br>文件 (E)<br>く、 >                                                                                                    | rowser - [MES<br>章音 (公<br>3) () - X<br>② 当<br>単 9.04.300<br>単 9.04.300                                                                                                    | 5-企业制造执行;<br>语言(L)页面<br>产品族<br>A.企业 B.I<br>009<br>010                                                                                                    | 系统]<br>国 (P) 報助 (H)<br>(学品<br>(作流 D.产品     | 产最结构<br>E.计划 F                                                                                                    | 产品条码采集<br>页<br>F.生产 G.员工                                                                                                    | 标签模板 作业编导书<br>编制 H.QC设定 I.安灯<br>产品 产品BOM项目树<br>工 工 4 16                                                                                                    | (加速時時支 文档浏览器<br>(仲祖<br>K·提表 S.系统 X.通出2<br>留代体 规程标准工时<br>[0] 2 [1]                                                                                                    | <b>Ftp文件库</b><br>統<br>工作中心标准工时                                                                                                    | 计量单位 授时<br>ア产品序列号类                                                                                                    |                                                                                                    | 日本<br>日本<br>日本<br>日本<br>日本<br>日本<br>日本<br>日本<br>日本<br>日本<br>日本<br>日本<br>日本<br>日                                                                                                    | -                                  | 0 X   |
| Corbit E<br>文件 (E)<br>Or E<br>《 》                                                                                                    | rowser - [MES                                                                                                    | <ul> <li>企业制造执行。<br/>语言(L)页目</li> <li>产品族</li> <li>产品族</li> <li>A.企业 B.I</li> <li>009</li> <li>011</li> <li>015</li> </ul>                                                                                                    | 系统)<br>国 (2) 報助 (H)<br>デ品<br>作読 D.产品       | 产品结构                                                                                                    | 产品条码采集<br>项<br>5.生产 G.员工<br>1                                                                                                    |                                                                                                    |                                                                                                    | <ul> <li>④</li> <li>●</li> <li>●</li></ul>                                                                                                    | 计量单位 报行<br>产品序列导类<br>注连续分配                                                                                                    |                                                                                                    | 日<br>号段管理<br>深静改历史                                                                                                    | -                                  | × 0   |
| SNHV<br>文件 (f)<br>く、<br>シ                                                                                                    | Constant<br>Constant<br>Const                                                                                                    | 5-企业制造执行<br>语言(L) 页目<br>产品族<br>A.企业 B.工<br>009<br>010<br>011<br>015<br>019                                                                                                    | 系统)<br>電(2) 報助(H)<br>学品<br>作流 D.产品         | 产品结构<br>E.计划 F                                                                                                    | 产品会码采集<br>项<br>5.生产 G.员工                                                                                                    |                                                                                                    |                                                                                                    | Rp文件庫           36           工作中心标准工时                                                                                                    | 计量单位 投<br>ア 定居序列号类<br>強续分配                                                                                                    |                                                                                                    |                                                                                                    | -                                  | 0 ×   |
| ☆ OrBit E<br>文件 (E)<br>く シ<br>のいい<br>く シ<br>のいい<br>く シ                                                                                                    |                                                                                                    | 5-企业制造执行<br>语言(L) 页即<br>产品族<br>A.企业 B.T<br>009<br>010<br>011<br>015<br>019<br>020<br>021                                                                                                    | 系统)<br>面(2) 解助(出)<br>デ品<br>作流 D.产品         | )<br>产品结构<br>E.计划 F                                                                                                    | 产品条码采集<br>攻<br>5.生产 G.反工<br>1                                                                                                    |                                                                                                    |                                                                                                    | Ptp文件库           56           工作中心标准工时                                                                                                    | 计量单位 按时<br>ア产品序列号类<br>注读分配                                                                                                    | また<br>日<br>で<br>に<br>で<br>の<br>の<br>の<br>の<br>の<br>の<br>の<br>の<br>の<br>の<br>の<br>の<br>の                                                                                                    | ()<br>号段管理<br>2)<br>2)<br>2)<br>2)<br>2)<br>2)<br>2)<br>2)<br>2)<br>2)<br>2)<br>2)<br>2)                                                                                                    | -<br>2                             | U X   |
|                                                                                                    | terminal constraints                                                                                                    | 5-企业制造は行<br>语言(L) 页即<br>デ品族<br>ア品族<br>8.1<br>009<br>010<br>011<br>015<br>019<br>020<br>021<br>022<br>022                                                                                                    | 系统)<br>型 (2) 移動 (出)<br>デ品<br>作流 D.产品       | アの品は和<br>下品は和<br>E.計划 F                                                                                                    | 产品级码采集<br>攻<br>5.生产 6.员工*                                                                                                    |                                                                                                    |                                                                                                    | Rp文件庫       (約)       「作中心玩准工时」       家求量     ▼                                                                                                    | 计量单位 报初<br>/ 产品序列号类<br>注读分配                                                                                                    |                                                                                                    | ()<br>一 号段管理<br>"媒件改历史                                                                                                    | -<br>2<br>2                        | v     |
|                                                                                                    | Conser - (MES<br>Conserved and Conserved and                                                                                                    | 5-企业利润菌共行:<br>「酒言(L) 页辺<br>デ品味<br>产品味<br>本、企业 B.I<br>のの9<br>010<br>011<br>015<br>020<br>021<br>022<br>023<br>024                                                                                                    | 系统)<br>■ (2) 報助 (11)<br>ア 册<br>ア 册         | )<br>产品结构<br>E.计划 F                                                                                                    | ア型金符采集<br>項<br>項<br>子生产 G気工<br>-<br>-<br>-<br>-<br>-<br>-<br>-<br>-<br>-<br>-<br>-<br>-<br>-<br>-<br>-<br>-<br>-<br>-<br>-                                                                                                    | ビン<br>ドロ<br>市<br>田<br>日<br>日<br>田<br>日<br>田<br>日<br>田<br>日<br>田<br>日<br>田<br>日<br>田<br>日<br>田<br>日<br>田<br>日<br>田<br>日<br>田<br>日<br>田<br>日<br>田<br>日<br>田<br>田                                                                                                    | 代出編号な XHAR通路<br>特徴 5年度 XHAR通路<br>特徴 5年度 XHAR<br>大田田 5年度 XHAR<br>第4年 5月度をある<br>マ 単語座立5N マ 日<br>1 日 1 1                                                                                                    | Rp文件庫       (例       「作中心标准工时」       「家安遊量 ▼ 星音                                                                                                    | 计量单位 按时<br>/ 产品序列号类<br>逐续分配                                                                                                    | RATER RATER                                                                                                    | □ 号段管理<br>"编特改历史 ■                                                                                                    | 2<br>2                             | v ×   |
| A Orbit E<br>文件 (P)<br>Orfic 4<br>Support<br>Support<br>Su | movser - (MES                                                                                                    | - 企业利潤曲块行<br>- 活査 (山) 页辺<br>デ品族<br>一 一 元 読<br>ア品族<br>一 一 元 読<br>ア品族<br>の 009<br>010<br>011<br>015<br>019<br>020<br>021<br>022<br>023<br>024<br>025<br>026                                                                                                    | 系统)<br>電(2) 種物(出)<br>严語<br>作識 D.产品         | アー品は和<br>E.计划 F                                                                                                    | デ品条時来集<br>支<br>支<br>生デ G見工<br>4<br>二                                                                                                    | ビス (1) (1) (1) (1) (1) (1) (1) (1) (1) (1)                                                                                                    | 代加速号句文 XHR通路<br>件道 SLR X出世<br>学校 R SLR X出世<br>学校 R SLR X出世<br>で 単語転立5N で 1<br>1 1 1 1                                                                                                    | Pp文件集           所文件集           16中心活电1时,           5年次集           文字数量         文 島岳                                                                                                    | → 計量単位 报知<br>→ 产品序列号类<br>连续分配                                                                                                    | (10C用集記書)     (20日本記書)     (20日本)     (20日本)     (20日本)     (20日本)     (20日本)     (20日 | 武事:<br>日報:<br>田子会:<br>田子会:<br>日子会:<br>日子会:                                                                                                    | -<br>2                             | v X   |
| Orbit E     Scher E                                                                                                    | Rowser - (MES<br>20<br>0<br>0<br>0<br>0<br>0<br>0<br>0<br>0<br>0<br>0<br>0<br>0<br>0                                                                                                    | 5-企业地域选执行<br>请唐 (L) 页3<br>严强族<br>产品族<br>产品族<br>2009<br>0010<br>0010<br>0020<br>0020  | 系统)<br>電(2) 稀勒(H)<br>严册<br>作作篇 D.产品        | 产品结构<br>E.计划 F                                                                                                    | ア田登得来集     攻     支     安     す     G     の     て     の     て     の     の     の     の     の     の     の     の     の     の     の     の     の     の     の     の     の     の     の     の     の     の     の     の     の     の      の      の | ビン                                                                                                    |                                                                                                    | Prp文件集           Strate           10中心活電1时           35次数量                                                                                                    | け量単位 扱     ガン     アニスタシリーズ     アニスタシリーズ     アン     アン                                                                                                    |                                                                                                    | 「「一日日日日日日日日日日日日日日日日日日日日日日日日日日日日日日日日日日日                                                                                                    | -<br>2                             | v X   |
| Orbit E     Zd4 (E)     Orfic E     Sulva     Sulva     Orfic E     Sulva     Orfic E     Orfic E     Orfic E     Orfic E     Orfic E     Orfic E     Orfic E     Orfic E     Orfic E     Orfic E     Orfic E     Orfic E     Orfic E     Orfic E     Orfic E     Orfic E     Orfic E     Orfic E     Orfic E     Orfic E     Orfic E     Orfic E     Orfic     Orfic E     Orfic E     Orfic E     Orfic     Orfic     Orfic                                                                                                    | rowser - [MES<br>227 0/<br>2014 - 2014<br>2014 - 2014<br>2014 - 2                                                                                                    | 5-企业制造执行<br>请置(1) 页3<br>产品牌<br>产品牌<br>产品牌<br>产品牌<br>产品牌<br>产品牌<br>产品牌<br>2009<br>010<br>011<br>015<br>019<br>020<br>021<br>022<br>023<br>024<br>025<br>026<br>027<br>028<br>029                                                                                                    | 系統)<br>軍(2) 帮助(出)<br>产品。<br>作流 0.产品。       | 》<br>严温结构<br>E.计划 F                                                                                                    | <b>ア部会共主要</b><br>変更<br>気全严 6気1                                                                                                    | ビン                                                                                                    | (加速時時支 ス活気道路<br>件道<br>(市道<br>(市道<br>(市)<br>(市)<br>( | ()     ()     ()     ()     ()     ()     ()     ()     ()     ()     ()     ()     ()     ()     ()     ()     ()     ()     ()     ()     ()     ()     ()     ()     ()     ()     ()     ()     ()     ()     ()     ()     ()     ()     ()     ()     ()     ()     ()     ()     ()     ()     ()     ()     ()     ()     ()     ()     ()     ()     ()     ()     ()     ()     ()     ()     ()     ()     ()     ()     ()     ()     ()     ()     ()     ()     ()     ()     ()     ()     ()     ()     ()     ()     ()     ()     ()     ()     ()     ()     ()     ()     ()     ()     ()     ()     ()     ()     ()     ()     ()     ()     ()     ()     ()     ()     ()     ()     ()     ()     ()     ()     ()     ()     ()     ()     ()     ()     ()     ()     ()     ()     ()     ()     ()     ()     ()     ()     ()     ()     ()     ()     ()     ()     ()     ()     ()     ()     ()     ()     ()     ()     ()     ()     ()     ()     ()     ()     ()     ()     ()     ()     ()     ()     ()     ()     ()     ()     ()     ()     ()     ()     ()     ()     ()     ()     ()     ()     ()     ()     ()     ()     ()     ()     ()     ()     ()     ()     ()     ()     ()     ()     ()     ()     ()     ()     ()     ()     ()     ()     ()     ()     ()     ()     ()     ()     ()     ()     ()     ()     ()     ()     ()     ()     ()     ()     ()     ()     ()     ()     ()     ()     ()     ()     ()     ()     ()     ()     ()     ()     ()     ()     ()     ()     ()     ()     ()     ()     ()     ()     ()     ()     ()     ()     ()     ()     ()     ()     ()     ()     ()     ()     ()     ()     ()     ()     ()     ()     ()     ()     ()     ()     ()     ()     ()     ()     ()     ()     ()     ()     ()     ()     ()     ()     ()     ()     ()     ()     ()     ()     ()     ()     ()     ()     ()     ()     ()     ()     ()     ()     ()     ()     ()     ()     ()     ()     ()     ()     ()     ()     ()     ()     ()     ()     ()     ()     ()     ()     ()     ()     ()     () | け量単位 扱う     ア デ品序列号域     ジャクション     デー     ボック部     ジャク部     ジャク     ボー     ジャク     ボー     ジャク     ボー     ジャク     ボー     ジャク     ボー     ジャク     ボー     ジャク     ジャク      ジャク     ジャク                                                                                                    |                                                                                                    | 「日本の日本の日本の日本の日本の日本の日本の日本の日本の日本の日本の日本の日本の日                                                                                                    | -<br>2<br>2                        | • ×   |
|                                                                                                    | rowser - (MES<br>227 0)<br>317 - X<br>2 237 - X<br>2 34<br>2 9.04.300<br>9 9.04.300<br>9 9.0                                                                                                    | S-企业制造执行<br>講直(1)  取引<br>デ品語<br>ア品語<br>ア品語<br>のの9<br>010<br>011<br>015<br>019<br>020<br>021<br>022<br>023<br>0224<br>025<br>027<br>028<br>027<br>028<br>027<br>028<br>027<br>028<br>029<br>030<br>030<br>031<br>035<br>035<br>035<br>035<br>035<br>035<br>035<br>035                                                                                                    | 系统]<br>图 (2) 释称) (1)<br>序语<br>序语 D.产品      | 产品结构                                                                                                    |                                                                                                    |                                                                                                    |                                                                                                    | Pp文は席           16年心际意工时           15年次秋量 v 最近                                                                                                    | 计量单位 很好<br>产品序列号域<br>连续分配                                                                                                    |                                                                                                    | ■ 号紀管理<br>号紀管理<br>環律改历史 ■                                                                                                    | -<br>2<br>2                        | • ×   |
|                                                                                                    | rowser - (MES<br>2017-X<br>2017-X                                                                                                    | S-企业制造执行<br>講直(1)  取3<br>デ品誌<br>ア品誌<br>の09<br>010<br>011<br>011<br>015<br>019<br>020<br>021<br>022<br>023<br>023<br>024<br>025<br>027<br>028<br>027<br>028<br>027<br>028<br>027<br>028<br>029<br>031<br>032                                                                                                    | 系統]<br>臣(少 発称)仕)<br>デー語<br>(作成 D.デー品       | アー語の名称<br>下・語の名称<br>E.计均 F                                                                                                    | 7 25 5 5 5 5 5 5 5 5 5 5 5 5 5 5 5 5 5 5                                                                                                     |                                                                                                    |                                                                                                    | ()<br>()<br>()                                                                                                    | 计量单位 現代<br>/ 产品序列号域<br>:注读分配                                                                                                    |                                                                                                    | ■ 号約管理<br>号約管理<br>理解学改历史 ■                                                                                                    | 2                                  | v     |
| Orbit E<br>X44 (B)<br>Orfit<br>S >> Naves<br>Orfit<br>S >> Naves<br>Orfit<br>S >> Na                         | rowser - (MES<br>2017-X<br>2017-X                                                                                                    | - 企业制造执行<br>講直(1) 万型<br>デ選載<br>- 一型<br>- 一型<br>- 一<br>- 一型<br>- 一型<br>- 一型<br>- 一型<br>- 一<br>- 一型<br>- 一型<br>- 一型<br>- 一型<br>- 一型<br>- 一型<br>- 一型<br>- 一型<br>- 一型<br>- 一型<br>- 一型<br>- 一型<br>- 一型<br>- 一型<br>- 一<br>- 一<br>- 一<br>- 一<br>- 一<br>- 一<br>- 一<br>- 一                                                                                                    | 系統]<br>間(2) 科助(出)<br>デ売。<br>(作成) D.デ売。     | アー 品)et和<br>王、計28 F                                                                                                    | 7 25 5 5 5 5 5 5 5 5 5 5 5 5 5 5 5 5 5 5                                                                                                     |                                                                                                    |                                                                                                    | Pp2は#<br>(M<br>1月中心伝承工好)<br>「月中心伝承工好」<br>「日中心伝承工好」                                                                                                    | → 計量単位 投び                                                                                                    |                                                                                                    | 一 一 一 一 一 一 一 一 一 一 一 一 一 一 一 一 一 一 一                                                                                                    | 2<br>2<br>2                        | v     |
|                                                                                                    | rowser - (MES<br>227 (0)<br>301 - X<br>0 9.04.300<br>9.94.300<br>9.94.300<br>9                                                                                                    | S-企业制造执行<br>講直(1) 万司<br>デ選続 B-T<br>の09<br>010<br>011<br>015<br>019<br>020<br>021<br>022<br>023<br>024<br>025<br>026<br>025<br>026<br>025<br>026<br>025<br>026<br>025<br>026<br>025<br>026<br>027<br>028<br>029<br>030<br>031<br>031<br>032<br>029<br>030<br>031<br>032<br>032<br>035<br>035<br>035<br>035<br>035<br>035<br>035<br>035                                                                                                    | 系統]<br>間(2) 税助(出)<br>戸高<br>戸高<br>(作流) D.戸高 | 7‴⊞ketto<br>E.1+23 F                                                                                                    | FERRE                                                                                                    |                                                                                                    |                                                                                                    | Pp文は非     (0)     T0中心気楽工材     (1)     (1)     (1)     (1)     (1)     (1)     (1)     (1)     (1)     (1)     (1)     (1)     (1)     (1)     (1)     (1)     (1)     (1)     (1)     (1)     (1)     (1)     (1)     (1)     (1)     (1)     (1)     (1)     (1)     (1)     (1)     (1)     (1)     (1)     (1)     (1)     (1)     (1)     (1)     (1)     (1)     (1)     (1)     (1)     (1)     (1)     (1)     (1)     (1)     (1)     (1)     (1)     (1)     (1)     (1)     (1)     (1)     (1)     (1)     (1)     (1)     (1)     (1)     (1)     (1)     (1)     (1)     (1)     (1)     (1)     (1)     (1)     (1)     (1)     (1)     (1)     (1)     (1)     (1)     (1)     (1)     (1)     (1)     (1)     (1)     (1)     (1)     (1)     (1)     (1)     (1)     (1)     (1)     (1)     (1)     (1)     (1)     (1)     (1)     (1)     (1)     (1)     (1)     (1)     (1)     (1)     (1)     (1)     (1)     (1)     (1)     (1)     (1)     (1)     (1)     (1)     (1)     (1)     (1)     (1)     (1)     (1)     (1)     (1)     (1)     (1)     (1)     (1)     (1)     (1)     (1)     (1)     (1)     (1)     (1)     (1)     (1)     (1)     (1)     (1)     (1)     (1)     (1)     (1)     (1)     (1)     (1)     (1)     (1)     (1)     (1)     (1)     (1)     (1)     (1)     (1)     (1)     (1)     (1)     (1)     (1)     (1)     (1)     (1)     (1)     (1)     (1)     (1)     (1)     (1)     (1)     (1)     (1)     (1)     (1)     (1)     (1)     (1)     (1)     (1)     (1)     (1)     (1)     (1)     (1)     (1)     (1)     (1)     (1)     (1)     (1)     (1)     (1)     (1)     (1)     (1)     (1)     (1)     (1)     (1)     (1)     (1)     (1)     (1)     (1)     (1)     (1)     (1)     (1)     (1)     (1)     (1)     (1)     (1)     (1)     (1)     (1)     (1)     (1)     (1)     (1)     (1)     (1)     (1)     (1)     (1)     (1)     (1)     (1)     (1)     (1)     (1)     (1)     (1)     (1)     (1)     (1)     (1)     (1)     (1)     (1)     (1)     (1)     (1)     (1)     (1)     (1)     (1)     (1)     (1)     (1)      | → 建築 (1)<br>→ (1)<br>→ |                                                                                                    | 一 号段管理<br>写段管理<br>浓厚停改历史                                                                                                    | -<br>2                             | v x   |
|                                                                                                    | Post         Post           Image: Post of the second second se                                                                                                    | - 企业制造执行<br>書言(1) 万司<br>デ品ま<br>一一点ま<br>A、企业 B.T<br>009<br>010<br>011<br>015<br>019<br>020<br>010<br>011<br>015<br>019<br>020<br>021<br>0221<br>0221<br>0221<br>0223<br>0243<br>0245<br>025<br>0266<br>0275<br>0268<br>0275<br>028<br>029<br>0203<br>0245<br>025<br>0268<br>0275<br>0275<br>0 | 系統]<br>間(2) 税約(出)<br>デ語<br>(70%) D.デ品。     | PEdetto                                                                                                    | ア注意中に成<br>方式で<br>たます<br>で、元丁<br>「<br>「<br>」<br>「<br>」<br>」                                                                                                    | ビス (1) (1) (1) (1) (1) (1) (1) (1) (1) (1)                                                                                                    |                                                                                                    | Pp文件#      Fp文件#      IG中や心影電工材      Foreign      Foreign        Foreign                                                         | 计量单位 按照     按照     存已序列号线     "连续分配     "     "连续分配     《     》     《     》     《     》     《     》     《     》     《     》     《     》     《     》     《     》     》     《     》     》     《     》     》     《     》     》     》     》     》     》     》     》     》     》     》     》     》     》     》     》     》     》     》     》     》     》     》     》     》     》     》     》     》     》     》     》     》     》     》     》     》     》     》     》     》     》     》     》     》     》     》     》     》     》     》     》     》     》     》     》     》     》     》     》     》     》     》     》     》     》     》     》     》     》     》     》     》     》     》     》     》     》     》     》     》     》     》     》     》     》     》     》     》     》     》     》     》     》     》     》     》     》     》     》     》     》     》     》     》     》     》     》     》     》     》     》     》     》     》     》     》     》     》     》     》     》     》     》     》     》     》     》     》     》     》     》     》     》     ③     》     ③     》     ③     》     ③     》     ③     》     ③     》     ③     ③     ③     ③     ③     ③     ③     ③     ③     ③     ③     ③     ③     ③     ③     ③     ③     ③     ③     ③     ③     ③     ③     ③     ③     ③     ③     ③     ③     ③     ③     ③     ③     ③     ③     ③     ③     ③     ③     ③     ③     ③     ③     ③     ③     ③     ③     ③     ③     ③     ③     ③     ③     ③     ③     ③     ③     ③     ③     ③     ③     ③     ③     ③     ③     ③     ③     ③     ③     ③     ③     ③     ③     ③     ③     ③     ③     ③     ③     ③     ③     ③     ③     ③     ③     ③     ③     ③     ③     ③     ③     ③     ③     ③     ③     ③     ③     ③     ③     ③     ③     ③     ③     ③     ③     ③     ③     ③     ③     ③     ③     ③     ③     ③     ③     ③     ③     ③     ③     ③     ③     ③     ③     ③     ③     ③     ③     ③     ③     ③     ③     ③     ③     ③     ③     ③     ③     ③     ③     ③     ③     ③     ③     ③     ③     ③     ③     ③     ③     ③     ③     ③     ③     ③     ③     ③     ③     ③                                                                                                    |                                                                                                    | 1 号紀修理<br>「編件改历史」                                                                                                    | ₩<br>₩<br>₩                        | v x   |
| Constant of the second second                                                                                                    | rowser (MES<br>## 0)<br>                                                                                                    | - 企业制造执行<br>- 街童(1) 万司<br>- デ品ま<br>- デ品ま<br>- パーツ 8.T<br>- パーツ 8.T<br>- パーツ 9.T<br>- パーツ 9.T<br>- パーツ                                                                                                    | 系統]<br>間(2) 税助(出)<br>デ選<br>(花志) D.デ品。      | )<br>PE480<br>E.HT31                                                                                                    | ア注意な法律<br>項<br>現<br>日<br>二<br>二<br>二<br>二<br>二<br>二<br>二<br>二<br>二<br>二<br>二<br>二<br>二<br>二<br>二<br>二<br>二<br>二                                                                                                    | ビン (1) (1) (1) (1) (1) (1) (1) (1) (1) (1)                                                                                                    | 代出編号技文 XHB/38番<br>特祖<br>代語 XHB/X XHB/38番<br>特祖<br>代語 XHB/X XHB/X<br>マ 日本市会社<br>マ 日本市会社<br>アメデモを作<br>市会社<br>国転号の規模<br>王<br>王<br>国転号の規模<br>王<br>国転号の規模<br>王<br>国転号の規模<br>王<br>国転号の規模<br>王<br>国転号の規模<br>王<br>国転号の規模<br>王<br>国転号の規模<br>王<br>国転号の規模<br>王<br>国転号の規模<br>王<br>国転号の規模<br>王<br>国転号の規模<br>王<br>国<br>国<br>国<br>田<br>田                                                                                                   | Pp文は様      Kit      Iの中心伝道工材      F      F                                                                                                    | ドは最単位 現計     「ア品序列号域     アニードの号域     「注意分配     「     」     「     」     「     」     「     」     」     」     「     」     」     」     」     」     「     」     」     「     」     」     」     」     」     」     」     」     」     」     」     」     」     」     」     」     」     」     」     」     、     、     、     、     、     、     、     、     、     、     、     、     、     、     、     、     、     、     、     、     、     、     、     、     、     、     、     、     、     、     、     、     、     、     、     、     、     、     、     、     、     、     、     、     、     、     、     、     、     、     、     、     、     、     、     、     、     、     、     、     、     、     、     、     、     、     、     、     、     、     、     、     、     、     、     、     、     、     、     、     、     、     、     、     、     、     、     、     、     、     、     、     、     、     、     、     、     、     、     、     、     、     、     、     、     、     、     、     、     、     、     、     、     、     、     、     、     、     、     、     、     、     、     、     、     、     、     、     、     、     、     、     、     、     、     、     、     、     、     、     、     、     、     、     、     、     、     、     、     、     、     、     、     、     、     、     、     、     、     、     、     、     、     、     、     、     、     、     、     、     、     、     、     、     、     、     、     、     、     、     、     、     、     、     、     、     、     、     、     、     、     、     、     、     、     、     、     、     、     、     、     、     、     、     、     、     、     、     、     、     、     、     、     、     、     、     、     、     、     、     、     、     、     、     、     、     、     、     、     、     、     、     、     、     、     、     、     、     、     、     、     、     、     、     、     、     、     、     、     、     、     、     、      、     、     、     、     、     、     、     、     、     、     、     、     、     、     、     、     、     、     、     、     、     、     、     、     、     、     、     、     、     、     、     、     、     、     、     、     、     、     、                                                                                                    |                                                                                                    | 電子 (法) (法) (法) (法) (法) (法) (法) (法) (法) (法)                                                                                                    | 2                                  | T X   |
| Construction of the second second sec                                                                                                    | rowser - (MES<br>## 0)<br># 0,04,300<br>0 9,04,300<br>0 9,04,3                                                                                                    | - 全世地開発共行<br>講直 (J) 23<br>デ展点ま<br>A. 全球 8.1<br>0009<br>0010<br>0111<br>015<br>015<br>015<br>015<br>015<br>0                                                                                                    | 系統]<br>Ⅲ(2) 科助(出)<br>严度<br>作成 D.产品         | PEdato                                                                                                    | ア金融市場<br>度<br>度<br>ままデ<br>ら見丁<br>。<br>二<br>二<br>二<br>二                                                                                                    | ビュー     ビュー     ビー     ビー     ビー | 代出編号な<br>代出編号な<br>代語 2 25回流器<br>代語 2 25回<br>マ 通言座立 N マ<br>日<br>日                                                                                                    | Pp文は第     K线     I0中心伝達工     F     F      | F 是序列导频     F 是序列导频     F 是序列导频     F 是序列导频     F 是序列导频     F 是序列导频     F 是原列导频     F 是原列     F 是原列     F 是原列     F 是     F 是     F = E = E = E = E = E = E = E = E =                                                                                                    |                                                                                                    | 電子 (1)     電子 (1)     電 | -<br>-<br>-                        | v v   |
|                                                                                                    | Image: 100 million         Image: 100 million           Image: 100 million         Image: 100 million           Image: 100 million <td>- 全北川道民以子<br/>- 金北川道民以子<br/>- 一部<br/>- 一部<br/>- 一<br/>- 一<br/>- 一<br/>- 一<br/>- 一<br/>- 一<br/>- 一<br/>- 一</td> <td>系統]<br/>Ⅲ ② ● 解散 ①<br/>严度<br/>作度 □.产品</td> <td>)<br/>Paisto<br/>E.H20 1</td> <td>F 新生存主義<br/>双<br/>文<br/>子<br/>子<br/>子<br/>子<br/>子<br/>子<br/>子<br/>子<br/>子<br/>子<br/>子<br/>子<br/>王<br/>子<br/>王<br/>子<br/>王<br/>王<br/>子<br/>子<br/>王<br/>二<br/>二<br/>之<br/>子<br/>二<br/>二<br/>二<br/>二<br/>二<br/>二<br/>二<br/>二<br/>二<br/>二<br/>二<br/>二<br/>二<br/>二<br/>二<br/>二</td> <td>ビス<br/>ドロン<br/>ドロン<br/>「<br/>ドロン<br/>ドロン<br/>「<br/>ドロン<br/>ドロン<br/>「<br/>ドロン<br/>「<br/>ドロン<br/>「<br/>ドロン<br/>「<br/>「<br/>ドロン<br/>「<br/>「<br/>『<br/>むい<br/>「<br/>『<br/>むい<br/>「<br/>『<br/>むい<br/>「<br/>『<br/>むい<br/>「<br/>むい<br/>「<br/>むい<br/>「<br/>むい<br/>「<br/>むい<br/>「<br/>むい<br/>「<br/>むい<br/>「<br/>むい<br/>「<br/>むい<br/>「<br/>むい<br/>「<br/>・<br/>むい<br/>「<br/>むい<br/>・<br/>・</td> <td>(1) (1) (1) (1) (1) (1) (1) (1) (1)</td> <td>Pp文は唐     Kit     IP中心乐竜工町     F     F</td> <td>H量单位 現計     ア 起序列号类     ア 起序列号类     ア 起序列号类     医否独立     T     T</td> <td></td> <td>電子     電子     電     電     電</td> <td>-<br/>2</td> <td>v x</td> | - 全北川道民以子<br>- 金北川道民以子<br>- 一部<br>- 一部<br>- 一<br>- 一<br>- 一<br>- 一<br>- 一<br>- 一<br>- 一<br>- 一                                                                                                    | 系統]<br>Ⅲ ② ● 解散 ①<br>严度<br>作度 □.产品         | )<br>Paisto<br>E.H20 1                                                                                                    | F 新生存主義<br>双<br>文<br>子<br>子<br>子<br>子<br>子<br>子<br>子<br>子<br>子<br>子<br>子<br>子<br>王<br>子<br>王<br>子<br>王<br>王<br>子<br>子<br>王<br>二<br>二<br>之<br>子<br>二<br>二<br>二<br>二<br>二<br>二<br>二<br>二<br>二<br>二<br>二<br>二<br>二<br>二<br>二<br>二                                                                                                    | ビス<br>ドロン<br>ドロン<br>「<br>ドロン<br>ドロン<br>「<br>ドロン<br>ドロン<br>「<br>ドロン<br>「<br>ドロン<br>「<br>ドロン<br>「<br>「<br>ドロン<br>「<br>「<br>『<br>むい<br>「<br>『<br>むい<br>「<br>『<br>むい<br>「<br>『<br>むい<br>「<br>むい<br>「<br>むい<br>「<br>むい<br>「<br>むい<br>「<br>むい<br>「<br>むい<br>「<br>むい<br>「<br>むい<br>「<br>むい<br>「<br>・<br>むい<br>「<br>むい<br>・<br>・                                                                                                    | (1) (1) (1) (1) (1) (1) (1) (1) (1)                                                                                                    | Pp文は唐     Kit     IP中心乐竜工町     F     F    | H量单位 現計     ア 起序列号类     ア 起序列号类     ア 起序列号类     医否独立     T     T                                                                                                    |                                                                                                    | 電子     電子     電     電     電 | -<br>2                             | v x   |
|                                                                                                    | Bit A           Bit A           Column           Column           Colu                                                                                                    | - 企业相違共行。<br>講直 (1) 7月<br>デ品素<br>A. 企业 8.1<br>009<br>000<br>001<br>011<br>011<br>011<br>015<br>022<br>023<br>024<br>025<br>026<br>026<br>027<br>028<br>020<br>023<br>024<br>025<br>026<br>026<br>027<br>028<br>020<br>027<br>028<br>027<br>028<br>029<br>027<br>028<br>027<br>028<br>028<br>027<br>028<br>027<br>028<br>028<br>027<br>028<br>028<br>028<br>028<br>028<br>028<br>028<br>028                                                                                                    | 系統]<br>■ (2) ● 特徴 (4)<br>ア度<br>(作成 D.)产品   | P 201410                                                                                                    | 225 C. 227                                                                                                    |                                                                                                    |                                                                                                    | (4)     (4)     (4)     (5)     (7)     (7)     (7)     (7)     (7)     (7)     (7)     (7)     (7)     (7)     (7)     (7)     (7)     (7)     (7)     (7)     (7)     (7)     (7)     (7)     (7)     (7)     (7)     (7)     (7)     (7)     (7)     (7)     (7)     (7)     (7)     (7)     (7)     (7)     (7)     (7)     (7)     (7)     (7)     (7)     (7)     (7)     (7)     (7)     (7)     (7)     (7)     (7)     (7)     (7)     (7)     (7)     (7)     (7)     (7)     (7)     (7)     (7)     (7)     (7)     (7)     (7)     (7)     (7)     (7)     (7)     (7)     (7)     (7)     (7)     (7)     (7)     (7)     (7)     (7)     (7)     (7)     (7)     (7)     (7)     (7)     (7)     (7)     (7)     (7)     (7)     (7)     (7)     (7)     (7)     (7)     (7)     (7)     (7)     (7)     (7)     (7)     (7)     (7)     (7)     (7)     (7)     (7)     (7)     (7)     (7)     (7)     (7)     (7)     (7)     (7)     (7)     (7)     (7)     (7)     (7)     (7)     (7)     (7)     (7)     (7)     (7)     (7)     (7)     (7)     (7)     (7)     (7)     (7)     (7)     (7)     (7)     (7)     (7)     (7)     (7)     (7)     (7)     (7)     (7)     (7)     (7)     (7)     (7)     (7)     (7)     (7)     (7)     (7)     (7)     (7)     (7)     (7)     (7)     (7)     (7)     (7)     (7)     (7)     (7)     (7)     (7)     (7)     (7)     (7)     (7)     (7)     (7)     (7)     (7)     (7)     (7)     (7)     (7)     (7)     (7)     (7)     (7)     (7)     (7)     (7)     (7)     (7)     (7)     (7)     (7)     (7)     (7)     (7)     (7)     (7)     (7)     (7)     (7)     (7)     (7)     (7)     (7)     (7)     (7)     (7)     (7)     (7)     (7)     (7)     (7)     (7)     (7)     (7)     (7)     (7)     (7)     (7)     (7)     (7)     (7)     (7)     (7)     (7)     (7)     (7)     (7)     (7)     (7)     (7)     (7)     (7)     (7)     (7)     (7)     (7)     (7)     (7)     (7)     (7)     (7)     (7)     (7)     (7)     (7)     (7)     (7)     (7)     (7)     (7)     (7)     (7)     (7)     (7)     (7)     (7)     | 并量单位 我们     并且承引导频     "连续分配     "     连续分配     "     "     "     "     "     "     "     "     "     "     "     "     "     "     "     "     "     "     "     "     "     "     "     "     "     "     "     "     "     "     "     "     "     "     "     "     "     "     "     "     "     "     "     "     "     "     "     "     "     "     "     "     "     "     "     "     "     "     "     "     "     "     "     "     "     "     "     "     "     "     "     "     "     "     "     "     "     "     "     "     "     "     "     "     "     "     "     "     "     "     "     "     "     "     "     "     "     "     "     "     "     "     "     "     "     "     "     "     "     "     "     "     "     "     "     "     "     "     "     "     "     "     "     "     "     "     "     "     "     "     "     "     "     "     "     "     "     "     "     "     "     "     "     "     "     "     "     "     "     "     "     "     "     "     "     "     "     "     "     "     "     "     "     "     "     "     "     "     "     "     "     "     "     "     "     "     "     "     "     "     "     "     "     "     "     "     "     "     "     "     "     "     "     "     "     "     "     "     "     "     "     "     "     "     "     "     "     "     "     "     "     "     "     "     "     "     "     "     "     "     "     "     "     "     "     "     "     "     "     "     "     "     "     "     "     "     "     "     "     "     "     "     "     "     "     "     "     "     "     "     "     "     "     "     "     "     "     "     "     "     "     "     "     "     "     "     "     "     "     "     "     "     "     "     "     "     "     "     "     "     "     "     "     "     "     "     "     "     "     "     "     "     "     "     "     "     "     "     "     "     "     "     "     "     "     "     "     "     "     "     "     "     "     "     "     "     "     "     "     "     "     "     "     "     "     "     "     "     "     "     "     "                                                                                                    |                                                                                                    | 「「「「」「「「」」」「「」」」「「」」」「「」」」「「」」」」「「」」」」」」                                                                                                    | -<br>-<br>-                        | v ×   |
|                                                                                                    | Image: Constraint of the second second sec                                                                                                    | - 企业相違执行。<br>建置(1) 7月<br>デ品法<br>A.企业 8.1<br>7月<br>7月<br>7月<br>7月<br>7月<br>7月<br>7月<br>7月<br>7月<br>7月                                                                                                    | 系統]<br>■ ② ● 解散 (1)<br>デ 注意<br>「作売 〕 D. 产品 | )<br>ア型4時で<br>日、1120 日<br>日、1120 日<br>日、1200 日<br>日、1200 日<br>日<br>日、1200 日<br>日、1200 日<br>日<br>日<br>日<br>日<br>日<br>日<br>日<br>日<br>日<br>日<br>日<br>日<br>日 |                                                                                                    |                                                                                                    | (1)<br>(1)<br>(1)       | Pp文は様     (0年     「月中心の活用が     「月中心の活用が     「月中心の活用が     「月中心の活用が     「日中心の活用が     「日本のの活用が     「日本のの活用が      「日本のの活用が     「日本のの活用が     「日本のの活用が     「日本のの活用が     「日本のの活用が     「日本のの活用が      「日本のの活用が      「日本のの活用が      「日本のの活用が      「日本のの活用が     「日本のの活用が      「日本のの活用が      「日本ののの活用が      「日本ののの活用が      「日本のののののののののののののののののののののののののののののののの                                                                                                    | ★ 量量換立                                                                                                    |                                                                                                    | 「「「「」「「」」「「」」「」」「」」「」」「」」「」」「」」「」」」「」」                                                                                                    |                                    | v v   |
|                                                                                                    | 1000000000000000000000000000000000000                                                                                                    | - 金史相違批決                                                                                                    | 系統]<br>Ⅱ ② 科助(近)<br>デ用品<br>(作成) D.デ用品      |                                                                                                    |                                                                                                    | ビン (1) (1) (1) (1) (1) (1) (1) (1) (1) (1)                                                                                                    |                                                                                                    | PR文は様           (株)           「内中心気楽工ジ」           (株)           (株)           (株)                                                                                                    | け量単位 現計                                                                                                    |                                                                                                    | 「「「「「」」「「」」「「」」「」」「「」」」「「」」」「」」「」」」「」」                                                                                                    |                                    | v v   |

1. 新建一个标准工单(生产 10 个"测试产品")

WWW.OrBitMES.COM

1.3.4 为工单申请成品序列号

11 / 15

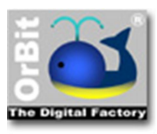

OrBit-MES 系统操作使用说明

| it Browser - [MES-企业] | 制造执行系统]        | 7075 a.s.          |                          |                      |              |              |                     | -           | ٥ |
|-----------------------|----------------|--------------------|--------------------------|----------------------|--------------|--------------|---------------------|-------------|---|
| (F) 登倉(V) 13貫(        | 5) 双闻(2)       | *****U (H)         |                          |                      |              |              |                     |             |   |
| Bit-X 🛛 💐             | 5              | 👔 🔝 🔊              | 000<br>000               |                      |              |              |                     |             |   |
| <b>5 0 📉 标准</b>       | 主工单 生产         | 任务 SMT料站表 料站表导     | λ 排拉表                    |                      |              |              |                     |             |   |
| ~ ~ ~                 |                |                    |                          |                      |              |              |                     |             |   |
| ▼ A. <u>121</u>       | E B.⊥11Fint    | D.严品 E.计划 F.生产 G.5 | 员工增训 H.QC设定 I.安灯 K.报表    | S.系统 X.退出系统          |              |              |                     |             |   |
| 7 工单名称 ▼              | 工单状态           | ▼ 创建日期 ・1          | ~ 标准工单 工单号段 工单任务         | 标准工单明细 工单明细批号 詳      | 数据修改历史       |              |                     |             |   |
| test02                | 10 待审批         | 2012/09/12 10:58   | □ 标准工单默认组                |                      |              |              |                     |             |   |
| test03                | 10 待审批         | 2012/09/12 15:40   | 工单名称                     | 制造订单类型               | 工单状态         |              |                     |             |   |
| LensMO01              | 20 已审批         | 2012/09/17 16:42   | 测试工单1                    | 10-正常订单              | ▼ 10 待审批     |              |                     |             |   |
| LensMO02              | 10 待审批         | 2012/09/21 14:24   | 工单描述                     |                      |              |              |                     |             |   |
| SMT-MD-130068         | 20 已审批         | 2013/07/16 10:32   | 测试工单1                    |                      |              |              |                     |             |   |
| SMT-MD-130116         | 20 已审批         | 2013/08/28 16:58   | 0.0                      |                      | 11.00        |              |                     |             |   |
| SMT-MD-13011          | . 20 已审批       | 2013/08/28 16:59   | alling<br>御ば左島1 New Perg | 2017/02/12           | - 2017/02/14 | _            |                     |             |   |
| MD-A-133422-1         | . 20 已审批       | 2013/09/23 16:28   | asspr as i New Nev       | 2017/05/15           | 2017/03/14   |              |                     |             |   |
| 7 MD-A-133422-1       | . 20 已审批       | 2013/09/23 16:32   | / august                 |                      |              |              |                     |             |   |
| MD-A-133440-1         | . 20 已审批       | 2013/09/24 10:05   |                          |                      |              |              |                     |             |   |
| MD-101-1206           | 20 已审批         | 2013/09/24 19:12   | 计划数量                     | 执行开始日期               | 执行结束日期       |              |                     |             |   |
| MD-101-1200           | 20 已审批         | 2013/09/29 15:52   | 10                       |                      | *            | *            |                     |             |   |
| MD-101-1229           | 20 已軍批         | 2013/09/30 09:44   | 完成数量                     | 创建人                  | 创建日期         |              |                     |             |   |
| MD-101-1235           | 20 已审批         | 2013/09/30 10:32   |                          | Toppe                | 2017/03/13 0 | 9:36:50 *    |                     |             |   |
| MD-101-1236           | 20 已审批         | 2013/09/30 10:34   | 审核人                      | 审核日期                 |              |              |                     |             |   |
| HenryWO01             | 20 已审批         | 2014/06/30 10:58   |                          |                      | *            |              |                     |             |   |
| HenryMO01             | 20 已申批         | 2014/10/13 11:42   |                          |                      |              |              |                     |             |   |
| YH-0001               | 20 日東坂         | 2015/07/22 10:04   | □ 工业中日初                  |                      |              |              |                     |             | _ |
| VH0002                | 20 日東北         | 2015/07/23 10:30   | MO审核                     | 取消MO审核               | 展开当          | 自前产品BOM      |                     |             |   |
| VHOOS                 | 20日常地          | 2015/07/25 10:51   | 重新当前产品ROM                | 自动生成下单红灰             |              | C N (db 38)  |                     |             |   |
| M00001                | 20 日常批         | 2015/07/23 14:15   | SC W (and ) DD DOWN      | 10.0012.0012.4412.95 |              | 20 4 10 10 U |                     |             |   |
| tert20161106          | 20日本地          | 2015/07/25 14:15   |                          |                      |              |              |                     |             |   |
| 00001                 | 10 結审批         | 2017/02/14 12:23   |                          |                      |              |              |                     |             |   |
| MO20170224001         | 20 已审批         | 2017/02/24 13:55   |                          |                      |              |              |                     |             |   |
|                       | 20 已审批         | 2017/03/10 13:50   |                          |                      |              |              |                     |             |   |
| MO20170310002         | 20 已审批         | 2017/03/10 13:57   |                          |                      |              |              |                     |             |   |
| 观成工单1                 | 10 待审批         | 2017/03/13 09:36   | <i>u</i>                 |                      |              |              |                     |             |   |
| <                     |                | >                  |                          |                      |              |              |                     |             |   |
| 254 🛣 🖭 🗐 🗧           | 9 <b>%</b> Nit | 0.                 |                          |                      |              |              |                     |             |   |
|                       |                | 下在修改半前数理           |                          |                      |              |              | 102 168 1 162/OrBit | E 2017年3日13 |   |

#### 2. 为工单分配号段,单击"SN申请"

| orBit B<br>文件 (E) | rowser - [MES-企业]<br>查看 (V) 语言 ( | 制造执行系统<br>L) 页面 (P) | 帮助 (日)           |                                                                                                  |                                       |                 |             |                       | - 0                                     |
|-------------------|----------------------------------|---------------------|------------------|--------------------------------------------------------------------------------------------------|---------------------------------------|-----------------|-------------|-----------------------|-----------------------------------------|
| OrE               | Bit-X §                          | <b>入</b> (<br>品族    |                  | (<br>)<br>)<br>)<br>)<br>)<br>)<br>)<br>)<br>)<br>)<br>)<br>)<br>)<br>)<br>)<br>)<br>)<br>)<br>) | ● ● ● ● ● ● ● ● ● ● ● ● ● ● ● ● ● ● ● | 市文 文档浏览器 Ftp文件库 | <b>计量</b> 组 |                       | <b>創</b><br>管理                          |
| 1.0               | ▼ A.企                            | 业 B.工作流             | D.产品 E.计划 F.生产   | G.员工                                                                                             | 培训 H.QC设定 I.安灯 K.报表                   | S.系统 X.退出系统     |             |                       |                                         |
| ×11               | 工単名称 5                           | 工单状态                | ▼ 创建日期           | . ^                                                                                              | 「标准工単」「工単号段」「工単任务」                    | 标准工单明细 工单明细批号 3 | 数据修改        | 历史                    |                                         |
|                   | test02                           | 10 待审批              | 2012/09/12 10:58 |                                                                                                  | □ 标准上早默认组                             |                 |             |                       |                                         |
| ş 🛄               | test03                           | 10 待审批              | 2012/09/12 15:40 |                                                                                                  | 工单名称                                  | 制造订单类型          |             | 工单状态                  |                                         |
| à m               | LensMO01                         | 20 已审批              | 2012/09/17 16:42 |                                                                                                  | 测试工单1                                 | 10-正常订单         |             | 10 待审批 -              |                                         |
|                   | LensMO02                         | 10 待审批              | 2012/09/21 14:24 |                                                                                                  | 工单描述                                  |                 |             |                       |                                         |
| 5                 | SMT-MD-130068                    | 20 已审批              | 2013/07/16 10:32 |                                                                                                  | 测试工单1                                 |                 |             |                       |                                         |
| Z                 | SMT-MD-130116                    | 20 已审批              | 2013/08/28 16:58 |                                                                                                  |                                       | 3十代(17764日)18   |             | 计创造成日期                |                                         |
| 127               | SMT-MD-13011                     | . 20 已审批            | 2013/08/28 16:59 |                                                                                                  | 御过在是1 New Perr                        | 2017/02/12      | -           | 2017/02/14            |                                         |
| 4                 | MD-A-133422-1.                   | . 20 已审批            | 2013/09/23 16:28 |                                                                                                  | 90 HD 11 146 146 146 146              | 2017/03/13      |             | 2017/03/14            |                                         |
| X                 | MD-A-133422-1                    | . 20 已审批            | 2013/09/23 16:32 |                                                                                                  | - august                              |                 |             |                       |                                         |
| 4                 | MD-A-133440-1                    | . 20 已审批            | 2013/09/24 10:05 |                                                                                                  |                                       |                 |             |                       |                                         |
|                   | MD-101-1206                      | 20 已审批              | 2013/09/24 19:12 |                                                                                                  | 计划数量                                  | 执行开始日期          |             | 执行结束日期                |                                         |
|                   | MD-101-1200                      | 20 已审批              | 2013/09/29 15:52 |                                                                                                  | 10                                    |                 | +           |                       |                                         |
|                   | MD-101-1229                      | 20 已审批              | 2013/09/30 09:44 |                                                                                                  | 完成数量                                  | 创建人             |             | 创建日期                  |                                         |
|                   | MD-101-1235                      | 20 已审批              | 2013/09/30 10:32 |                                                                                                  |                                       | Toppe           |             | 2017/03/13 09:36:50 ~ |                                         |
|                   | MD-101-1236                      | 20 已审批              | 2013/09/30 10:34 |                                                                                                  | 审核人                                   | 审核日期            |             |                       |                                         |
|                   | HenryWO01                        | 20 巳审批              | 2014/06/30 10:58 |                                                                                                  |                                       |                 | -           |                       |                                         |
|                   | HenryMO01                        | 20 已审批              | 2014/10/13 11:42 |                                                                                                  |                                       |                 |             |                       |                                         |
|                   | YH-0001                          | 20 已审批              | 2015/07/22 10:04 |                                                                                                  | □ 工单事件组                               |                 |             |                       |                                         |
|                   | YH0002                           | 20 已审批              | 2015/07/23 10:30 |                                                                                                  | MO寅核                                  | 取消MO审核          |             | 展开当前产品BOM             |                                         |
|                   | YH0003                           | 20 已审批              | 2015/07/23 10:51 |                                                                                                  |                                       |                 |             |                       | 7                                       |
|                   | YH005                            | 20 已审批              | 2015/07/23 11:27 |                                                                                                  | 更新当前产品BOM                             | 自动生成工单任务        |             | SN申请                  |                                         |
|                   | MO0001                           | 20 巳审批              | 2015/07/23 14:15 |                                                                                                  |                                       |                 |             |                       |                                         |
|                   | test20161106                     | 20 已审批              | 2016/11/06 16:33 |                                                                                                  |                                       |                 |             |                       |                                         |
|                   | 00001                            | 10 待审批              | 2017/02/14 12:23 |                                                                                                  |                                       |                 |             |                       |                                         |
|                   | MO20170224001                    | 20 已审批              | 2017/02/24 13:55 |                                                                                                  |                                       |                 |             |                       |                                         |
|                   | mo20170310001                    | 20 已审批              | 2017/03/10 13:50 |                                                                                                  |                                       |                 |             |                       |                                         |
|                   | MO20170310002                    | 20 已审批              | 2017/03/10 13:57 |                                                                                                  |                                       |                 |             |                       |                                         |
|                   | 测试工单1                            | 10 待审批              | 2017/03/13 09:36 | ~                                                                                                |                                       |                 |             |                       |                                         |
|                   | <                                |                     |                  | >                                                                                                |                                       |                 |             |                       |                                         |
| - 0.              | 254 🛣 🗶 🖻 📢                      | ) 🛍 测试              | 3                |                                                                                                  |                                       |                 |             |                       |                                         |
| A                 | A F & O                          |                     | 数据保存成功。          | -                                                                                                |                                       |                 |             |                       | ■ 192,168,1,162(OrBitEF) 2017年3月13日 星期- |

- 3. 查看以分配的号段
  - a) 在工单界面查看已经分配的号段

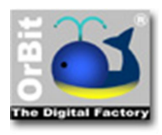

| orBit I                                                                                                    | Browser - [MES-企业 | 制造执行系统      |                    |          |             |        |         |            |        |             |            |      | -                                   | σ×    |
|----------------------------------------------------------------------------------------------------|-------------------|-------------|--------------------|----------|-------------|--------|---------|------------|--------|-------------|------------|------|-------------------------------------|-------|
| 文件 (F)                                                                                                    | 春春 (V) 语言         | (1) 页面 (P   | 表助 (H)             |          |             |        |         |            |        |             |            |      |                                     |       |
|                                                                                                    |                   |             |                    |          | -           |        |         |            |        | <b>6</b> .+ |            |      |                                     |       |
| Ori                                                                                                    | 311-X S           |             |                    |          | <b>~</b>    |        |         | 7 💽        |        |             | <b>(H)</b> |      |                                     |       |
| 0.5                                                                                                    | 0 × F             | "品族         | 产品 产品结构 产品集码采载     | - 标签模板   | 作业指导主       | 作业指导书  | 文 文档    | 浏览器 Ftp文件库 | 计量单位   | 报表及标签设      | 序列号规则      | 号段管理 |                                     |       |
| × *                                                                                                    | -                 |             | 项                  |          |             | 件组     |         |            |        | 计           |            |      |                                     |       |
|                                                                                                    | ▼ A.1E            | EVE B. 11FM | D.产品 E.计划 F.生产 G.员 | 工增训 H.Q  | C设定 1.安灯    | K.报表   | 5.熊統 )  | C退出系统      |        |             |            |      |                                     |       |
| ×M                                                                                                    | 工单名称              | ▼ 工単状态      | ▼ 创建日期 · ^         | 标准工单     | 工单号段        | 工单任务 1 | 記住工单明   | 细 工单明细批号   | 数据修改历史 |             |            |      |                                     |       |
| e -                                                                                                    | test02            | 10 待审批      | 2012/09/12 10:58   | ≍ ≍ 🖪    | 1           | S 2    | : 🖻     |            |        |             |            |      |                                     |       |
| SO TO                                                                                                    | test03            | 10 待审批      | 2012/09/12 15:40   | 起始号      | ▼ 截止        | - V    | 数量      | ▼ 创建日期     |        |             |            |      |                                     | V     |
| 2 1                                                                                                    | LensMO01          | 20 已审批      | 2012/09/17 16:42   | F0000001 | F0000       | 0010   | 10      | 2017/03/13 |        |             |            |      |                                     |       |
| - 0                                                                                                    | LensMO02          | 10 待审批      | 2012/09/21 14:24   | CSHD0001 | CSHD        | 0010   | 10      | 2017/03/13 |        |             |            |      |                                     |       |
| <                                                                                                    | SMT-MD-130068     | 3 20 已审批    | 2013/07/16 10:32   |          |             |        |         |            |        |             |            |      |                                     |       |
| SNR N                                                                                                    | SMT-MD-130116     | 5 20 已审批    | 2013/08/28 16:58   |          |             |        |         |            |        |             |            |      |                                     |       |
| A []                                                                                                    | SMT-MD-13011.     | 20 已审批      | 2013/08/28 16:59   |          |             |        |         |            |        |             |            |      |                                     |       |
| -4                                                                                                    | MD-A-133422-1     | 20 已审批      | 2013/09/23 16:28   |          |             |        |         |            |        |             |            |      |                                     |       |
| ×1                                                                                                    | MD-A-133422-1     | 20 已审批      | 2013/09/23 16:32   |          |             |        |         |            |        |             |            |      |                                     |       |
| ~                                                                                                    | MD-A-133440-1     | 20 已审批      | 2013/09/24 10:05   |          |             |        |         |            |        |             |            |      |                                     |       |
|                                                                                                    | MD-101-1206       | 20 已审批      | 2013/09/24 19:12   |          |             |        |         |            |        |             |            |      |                                     |       |
| -                                                                                                    | MD-101-1200       | 20 已軍批      | 2013/09/29 15:52   |          |             |        |         |            |        |             |            |      |                                     |       |
| 0                                                                                                    | MD-101-1229       | 20 日東北      | 2013/09/30 09:44   |          |             |        |         |            |        |             |            |      |                                     |       |
|                                                                                                    | MD-101-1235       | 20 日東抗      | 2013/09/30 10:32   |          |             |        |         |            |        |             |            |      |                                     |       |
|                                                                                                    | MD-101-1236       | 20 日東抗      | 2013/09/30 10:34   | D 993149 |             |        |         |            |        |             |            |      |                                     |       |
|                                                                                                    | HenryWO01         | 20 日申加      | 2014/00/30 10:58   | 24 64 31 |             |        | -       |            |        |             |            |      |                                     |       |
|                                                                                                    | VH-0001           | 20 日東北      | 2015/07/22 10:04   | 起始号      |             |        | 截止号     | -          | 双册     |             |            |      |                                     |       |
|                                                                                                    | VH0002            | 20日東北       | 2015/07/22 10:04   | F0000001 |             |        | F000001 | 0          |        |             | 10         |      |                                     |       |
|                                                                                                    | VH0003            | 20 日审批      | 2015/07/23 10:50   | □ 工单号的   | 事件组         |        |         |            |        |             |            |      |                                     |       |
|                                                                                                    | VH005             | 20 已审批      | 2015/07/23 11:27   |          | 同次当前目的      |        |         | 合部同時       |        |             |            |      |                                     |       |
|                                                                                                    | M00001            | 20 已审批      | 2015/07/23 14:15   |          | MAX III SAR |        |         | 王即和朝秋      |        |             |            |      |                                     |       |
|                                                                                                    | test20161106      | 20 已审批      | 2016/11/06 16:33   |          |             |        |         |            |        |             |            |      |                                     |       |
|                                                                                                    | 00001             | 10 待审批      | 2017/02/14 12:23   |          |             |        |         |            |        |             |            |      |                                     |       |
|                                                                                                    | MO20170224001     | 20 已审批      | 2017/02/24 13:55   |          |             |        |         |            |        |             |            |      |                                     |       |
|                                                                                                    | mo20170310001     | 20 已审批      | 2017/03/10 13:50   |          |             |        |         |            |        |             |            |      |                                     |       |
|                                                                                                    | MO20170310002     | 2 20 已审批    | 2017/03/10 13:57   |          |             |        |         |            |        |             |            |      |                                     |       |
|                                                                                                    | 测试工单1             | 10 待审批      | 2017/03/13 09:36   |          |             |        |         |            |        |             |            |      |                                     |       |
|                                                                                                    | <                 |             | >                  |          |             |        |         |            |        |             |            |      |                                     |       |
|                                                                                                    | 254 🛣 👱 🖻         | 🕙 🏜 测试      | 3                  |          |             |        |         |            |        |             |            |      |                                     |       |
| A                                                                                                    | ノッチョの             |             | 数据保存成功。            |          |             |        |         |            |        |             |            |      | ■ 192.168.1.162(OrBitEF) 2017年3月13日 | 星期一 🎭 |
| All and a second second second second second second second second second second second second second second se |                   |             |                    |          |             |        |         |            |        |             |            |      |                                     | -     |

#### b) 在号段管理界面查看已经分配的号段

| 🍑 OrBit Browser - [MES-企业制造执行系统]                 |                                                         | - o ×                                       |
|--------------------------------------------------|---------------------------------------------------------|---------------------------------------------|
| 文件(E) 查看(V) 语言(L) 页面(P) 帮助(H)                    |                                                         |                                             |
| OrBit-X 🔊 🎪 🥵 🔳                                  | 🔲 🖄 🕼 🔊 🦵 💥 📵 📾                                         |                                             |
| 《 》 Ø 🕍 产品族 产品 产品结构 产品绘码采线                       | · 标签模板 作业描导书 作业描导书文 文档浏览器 Ftp文件库 计量单位 报表及标签设 序列号规则 号段管理 | 1                                           |
| ▼ ▲ 企业 B. 工作液 D. 产品 E. 计划 E.生产 G.局               | 件組 计<br>丁培训 H.OC设定 L.安灯 K.招表 S.系统 X.湿出系统                |                                             |
|                                                  | 号段管理 号段工单 数据修改历史                                        |                                             |
| MAC 00155DC01E0C 00155DC0357B                    | x x 0 % Q1 @                                            |                                             |
| 2 MEI 86669602012271 86669602018270              | 工単名称 マ 计划数量 マ 起始号 マ 観止号 マ 数量                            | 7                                           |
| MEID A0000020C7511A A0000020C764A1               | 演成工単1 10 CSHD0001 CSHD0010 10                           |                                             |
| × 产品SN F000001 F000018<br>产品SN F0000060 F0003059 |                                                         |                                             |
| EN SMT01170309021 SMT01170309999                 |                                                         |                                             |
| A (2) 测试号段规则1 CSHD0001 CSHD1000                  |                                                         |                                             |
|                                                  |                                                         |                                             |
|                                                  |                                                         |                                             |
|                                                  |                                                         |                                             |
|                                                  |                                                         |                                             |
|                                                  |                                                         |                                             |
|                                                  |                                                         |                                             |
|                                                  | 8 数认组                                                   |                                             |
|                                                  | 工单名称 计划数量 起始号                                           |                                             |
|                                                  | 約成上半 <br>                                               |                                             |
|                                                  | CSHD001010                                              |                                             |
|                                                  |                                                         |                                             |
|                                                  |                                                         |                                             |
|                                                  |                                                         |                                             |
|                                                  |                                                         |                                             |
|                                                  |                                                         |                                             |
|                                                  |                                                         |                                             |
|                                                  |                                                         |                                             |
|                                                  |                                                         |                                             |
| 中 ノ ッ チ 竜 😳 正在修改当前数据。                            |                                                         | 🖴 📑 192.168.1.162(OrBitEF) 2017年3月13日 星期一 🍡 |

### 1.3.5 号段回收

1. 在"标准工单"中,选择需要进行回收的号段,点击"回收当前号段",实现号段回收

2. 也可以单击"全部回收",完成所有号段的回收

注意:

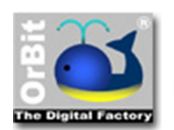

#### 已完成审批的工单不能进行号段回收

#### 当存在多个不同类型的 SN 组时,回收当前号段不可用

| d OrBit | Browser - [MES-企业) | 1造执行系统] |                    | -                                       | ٥    | × |
|---------|--------------------|---------|--------------------|-----------------------------------------|------|---|
| 文件 (E   | 查看 (V) 语言 (L       | )页面(2)  | 報助 (H)             |                                         |      |   |
| 00      |                    | 1       | - 1000 A           | 000                                     |      |   |
| On      |                    | >       |                    | 000                                     |      |   |
| < \$    | 🛛 🙆 👗 标准           | 工単 生    | 产任务 SMT料站表 料站表导入   | 排拉表                                     |      |   |
|         | · AIN              | B.工作流   | D.产品 E.计划 F.生产 G.员 | 丁培训 H.OC设定 I.安灯 K.招表 S.系统 X.混出系统        |      |   |
| 4 1-2   | 工業交換 / 文           | 工業協大    |                    | 「 「 「 「 」 」 「 」 」 「 」 」 」 「 」 」 」 」 」 」 |      |   |
| 1       | 144 117            | 20 日本#  | 2012/11/22 16:20   |                                         |      |   |
| DISC (  | MO-7019            | 20日申加   | 2013/11/25 10:20   |                                         |      |   |
| M M     | MO-7083            | 20 日東北  | 2013/11/23 18:40   |                                         |      | Y |
| 📥 🥖     | MQ-7569            | 20 已审批  | 2013/11/27 09:20   | F000001 F000001 10 2017/03/13           |      |   |
| $\sim$  | MO-7571            | 20 已审批  | 2013/11/27 09:20   | CSHD0001 CSHD0010 10 2017/03/13         |      |   |
|         | MO-7573            | 20 已审批  | 2013/11/27 09:20   |                                         |      |   |
| F-      | MO-7789            | 20 已审批  | 2013/11/27 20:00   |                                         |      |   |
| 1       | MO-7790            | 20 已审批  | 2013/11/27 20:00   |                                         |      |   |
| 1       | MO-8113            | 20 已审批  | 2013/11/29 11:40   |                                         |      |   |
|         | MO-8429            | 20 已审批  | 2013/12/02 13:40   |                                         |      |   |
| 1212    | MO-8489            | 20 已审批  | 2013/12/03 08:40   |                                         |      |   |
|         | PO-258-1           | 20 已审批  | 2013/10/10 09:30   |                                         |      |   |
| 0       | PO-277-3           | 20 已审批  | 2013/10/10 09:30   |                                         |      |   |
|         | PO-369-3           | 20 已审批  | 2013/10/10 09:30   |                                         |      |   |
|         | SMT-MD-130068      | 20 已审批  | 2013/07/16 10:32   |                                         |      | - |
|         | SMT-MD-130116      | 20 已审批  | 2013/08/28 16:58   | 日数认组                                    |      |   |
|         | SMT-MD-13011       | 20 已审批  | 2013/08/28 16:59   | 起始号 截止号 数量                              |      |   |
|         | Terry000001        | 20 已軍批  | 2012/04/07 15:40   | F0000001 F000001010                     |      |   |
|         | Test001            | 10 待申批  | 2012/01/10 14:13   | ◎ 工施经得添件组                               |      |   |
|         | test02             | 10 倍单抗  | 2012/09/12 10:58   |                                         |      | _ |
|         | test05             | 20日本地   | 2012/09/12 15:40   | 国政主動导致 全部回收                             |      |   |
|         | TertHenry1         | 20 日本地  | 2010/01/09 14:10   |                                         |      |   |
|         | VH-0001            | 20 日审批  | 2015/07/22 10:04   |                                         |      |   |
|         | VH0002             | 20 已审批  | 2015/07/23 10:30   |                                         |      |   |
|         | YH0003             | 20 已审批  | 2015/07/23 10:51   |                                         |      |   |
|         | YH005              | 20 日审批  | 2015/07/23 11:27   |                                         |      |   |
|         | 测试工单1              | 10 待审批  | 2017/03/13 09:36   |                                         |      |   |
|         | <                  |         | <u>,</u>           |                                         |      |   |
|         | 254 🛣 🗶 🛃          | 1 Ha    | 9                  |                                         |      |   |
| - 1 4   | 1 产店 🛈             |         |                    | 🔳 📔 192.168.1.162(OrBitEF) 2017年3月13    | 日星期一 | - |